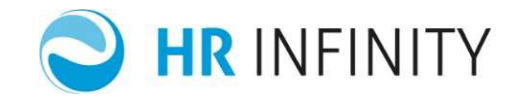

# GUIDA OPERATIVA PER IL COLLABORATORE PRESENZE

Documento aggiornato al 27 Giugno 2018 Applicativi coinvolti: **WFPRE** 

| • | PREMESSA                                             | 3    |
|---|------------------------------------------------------|------|
| • | ACCESSO DELL'UTENTE                                  | 4    |
| • | MY WORKSPACE                                         | 5    |
| > | · My activity list                                   | 6    |
|   | Sono presenti delle giornate anomale senza richieste | 6    |
|   | Richieste ore eccedenti personali                    | 7    |
| > | · Daily planner                                      | 9    |
| > | · Link rapidi HR-Workflow                            | . 10 |
| • | MY DASHBOARD                                         | . 11 |
| > | • Action list WF Presenze                            | . 13 |
| > | · Totalizzatori                                      | . 13 |
| > | · Richieste personali                                | . 14 |
| > | · Calendario                                         | . 15 |
|   | Dettaglio giornata                                   | . 16 |
|   | Inserisci giustificativo                             | . 24 |
|   | Riepilogo giornaliero                                | . 24 |
|   | Timbrature del giorno                                | . 24 |
|   | Richieste                                            | . 24 |
|   | Giustificativi                                       | . 24 |
|   | Funzionalità                                         | . 25 |
| • | COME FARE PER                                        | . 26 |
| > | · Visualizzare e sanare anomalie                     | . 26 |
| > | · Visualizzare cartellino mensile                    | . 28 |
| > | Visualizzare totalizzatori                           | . 31 |
|   |                                                      |      |

Pag. 1/41

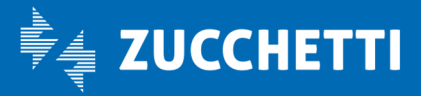

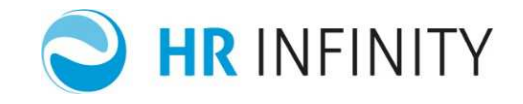

| Visualizzare richieste                                       | 32                                                                                                    |
|--------------------------------------------------------------|----------------------------------------------------------------------------------------------------|
| Inserire giustificativi/mancate timbrature                   | 34                                                                                                    |
| Inserire richieste ore eccedenti                             | 35                                                                                                    |
| Stampare cartellino                                          | 37                                                                                                    |
| Inserire piano assenze annuale                               | 38                                                                                                    |
| Inviare cartellino in validazione                            | 39                                                                                                    |
| Visualizzare lo stato delle richieste validazione cartellino | 41                                                                                                    |
|                                                              | Visualizzare richieste<br>Inserire giustificativi/mancate timbrature<br>Inserire richieste ore eccedenti<br>Stampare cartellino<br>Inserire piano assenze annuale<br>Inviare cartellino in validazione<br>Visualizzare lo stato delle richieste validazione cartellino |

Pag. 2/41

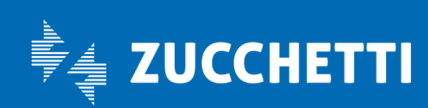

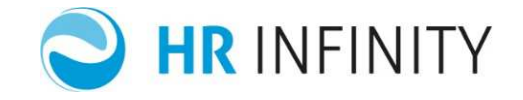

# PREMESSA

HR-WorkFlow Zucchetti si colloca all'interno della Suite Hr Zucchetti per la gestione delle risorse umane e rappresenta la soluzione completamente modulare che garantisce, mediante specifici moduli attivabili separatamente, l'informatizzazione del flusso documentale tra l'intera azienda e la direzione del personale.

Tale flusso può riguardare i giustificativi (ritardi, permessi, ecc) e le richieste di timbrature mancanti in relazione alla rilevazione delle presenze (modulo presenze),le pianificazioni di periodi di ferie (modulo piano ferie),le pianificazioni di eventi di trasferta (modulo trasferte),la certificazione delle spese sostenute in fase di trasferta (modulo note spese),la specifica delle attività lavorative (modulo timesheet),la variazione dei dati anagrafici e fiscali (modulo wfcom).

L'accesso alla procedura avviene attraverso un portale (Hr Portal, inglobato in IAF-Infinity Application Framework) che rappresenta un luogo virtuale che integra tutte le funzionalità ed i servizi degli applicativi della Suite Hr Zucchetti oltre che un valido strumento di employee relationship management.

Hr Portal ha lo scopo di ottimizzare i processi di gestione e di comunicazione e di snellire e migliorare l'efficienza delle attività dell'ufficio del personale.

Permette di pubblicare on line tutti i servizi, le informazioni, gli employee self services per i collaboratori e le applicazioni riservate all'ufficio del personale.

Si tratta quindi di un utile sistema per la gestione della conoscenza, della collaborazione, dei contenuti e della documentazione, in perfetta sintonia con l'avvento del web 2.0 ed il cambiamento del modo di fruire internet, trasformato da luogo di gestione dei dati e delle transazioni a spazio all'interno del quale condividere, collaborare, socializzare e partecipare.

# Il modulo presenze

Questo modulo di Hr-Workflow permette ai dipendenti dell'azienda di interagire con la gestione delle proprie presenze ed assenze tramite tecnologie di connessione Internet/intranet.

E' possibile richiedere a priori o a posteriori giustificativi come ferie, permessi, ecc, omissioni di timbratura, liquidazioni di prestazioni aggiuntive che confluiscono all'interno del sistema di rilevazione presenze una volta autorizzati da dipendenti preventivamente definiti come autorizzatori.

#### Scopo del documento

Lo scopo di questo documento è quello di fornire all'utente le linee guida relative alle principali funzioni della procedura.

È comunque indispensabile, al fine dell'utilizzo autonomo della procedura, la partecipazione alle sessioni formative previste dal personale Zucchetti.

Inoltre per ogni singola realtà aziendale possono essere tuttavia necessarie ulteriori specifiche illustrate dal consulente applicativo Zucchetti durante la fase di start up del prodotto.

Pag. 3/41

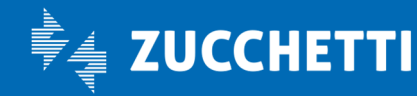

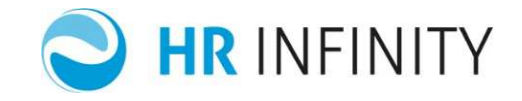

# ACCESSO DELL'UTENTE

All'interno dell'applicativo sono gestite tre diverse tipologie di utenze:

- amministratore
- approvatore
- collaboratore.

Ogni dipendente dell'azienda, sia che si tratti di un approvatore, sia che si tratti di un collaboratore, viene identificato della procedura attraverso un nome utente ed una password di accesso.

Il nome utente può essere formato secondo diverse logiche che vengono decise in fase di start up della procedura; anche la modalità di assegnazione della password deve essere parametrizzata in fase di start up del sistema.

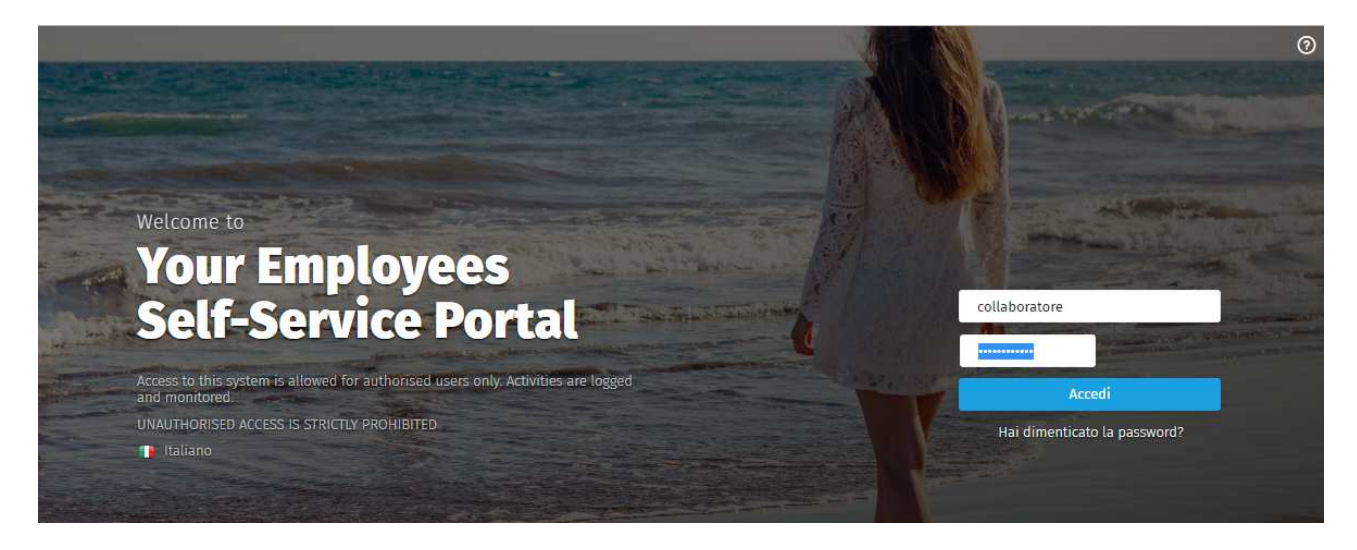

Una volta inserita l'utente deve selezionare "Accedi" e, successivamente, modificarla.

Pag. 4/41

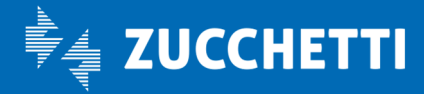

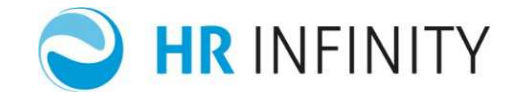

# MY WORKSPACE

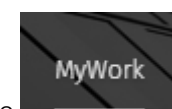

Una volta effettuato l'accesso, attraverso il link rapido **e contenenti il collaboratore ha a disposizione il** proprio Workspace, che contiene le "Lista attività", il calendario ed i link rapidi alle funzionalità principali del modulo HR-WorkFlow presenze.

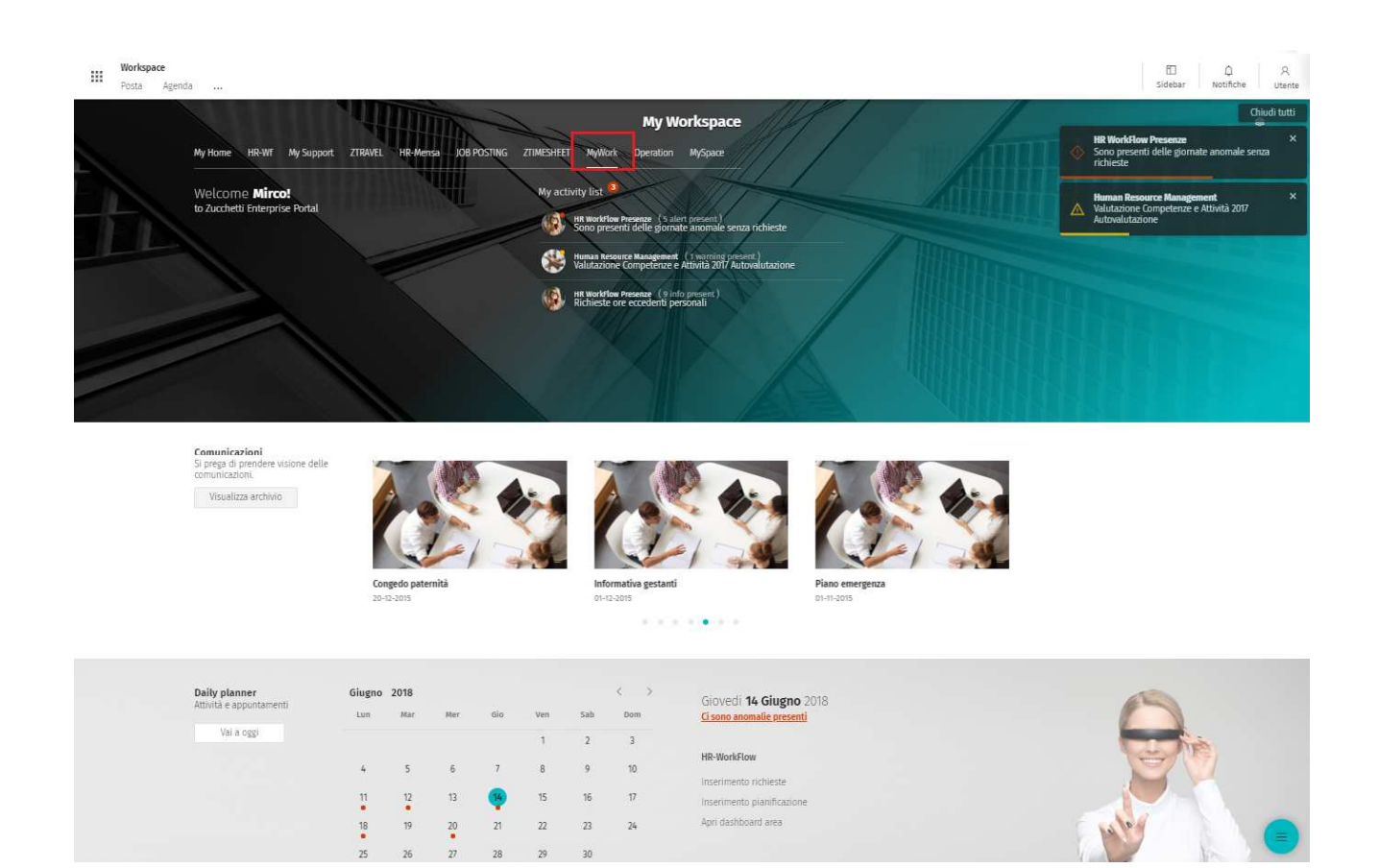

Pag. 5/41

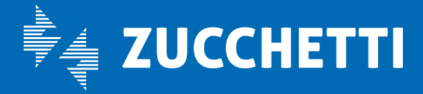

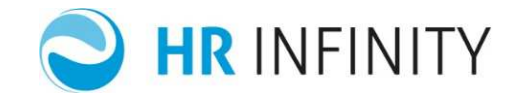

# > My activity list

L'activity list elenca tutte le azioni che l'utente collegato deve compiere per la corretta chiusura del mese.

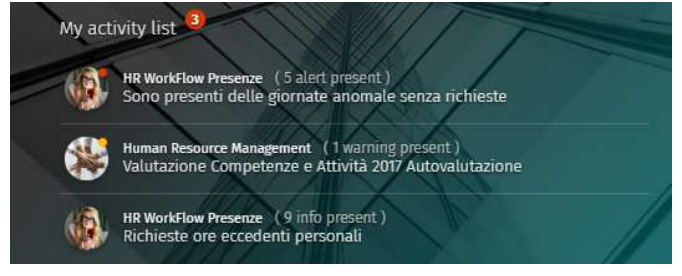

# Sono presenti delle giornate anomale senza richieste

Elenca il numero delle giornate anomale per cui non sono presenti richieste. Cliccando viene visualizzata la maschera di "Gestione anomalie" personali dell'utente collegato.

|                              |                         |          |     | Î  | × |
|------------------------------|-------------------------|----------|-----|----|---|
| Gestione anoma               | tie Desident            | Gamer    | alt | La |   |
|                              |                         |          |     |    |   |
| 01-05-2018 Mart              | er TIMEDATI IDE DISDADI |          |     |    |   |
| Giustifica con               | •••                     |          |     |    |   |
| 07-05-2018 Lune              | di                      |          |     |    |   |
| Anomalia p<br>Giustifica con | er TIMBRATURE DISPARI   |          |     |    |   |
| 09-05-2018 Mer               | oledi                   |          |     |    |   |
| 🗐 📕 Anomalia p               | er NESSUNA RILEVAZION   | E (8.00) |     |    |   |
| Giustifica con               | Seleziona valore        | •        |     |    |   |
| 10-05-2018 Giov              | edi                     |          |     |    |   |
| 🗐 📕 Anomalia p               | er NESSUNA RILEVAZION   | E (8.00) |     |    |   |

L'elenco delle anomalie è ordinato per data ed è possibile scorrere la lista visualizzata utilizzando la banda laterale o lo scroll del mouse.

La maschera permette di giustificare le anomalie presenti.

•••

Cliccando con il mouse sull'icona disponibile per ogni anomalia l'utente può scegliere il tipo di azione da eseguire.

Inserendo una richiesta, anche se parziale rispetto al buco da giustificare, la giornata non viene più segnalata nell'elenco. Solo in seguito all'approvazione ed alla quadratura della giornata, questa verrà risegnalata se ancora anomala.

È possibile effettuare l'inserimento multiplo selezionando più richieste (tutte utilizzando il flag in cima all'elenco). Le opzioni proposte saranno quelle comuni a tutte le anomalie interessate.

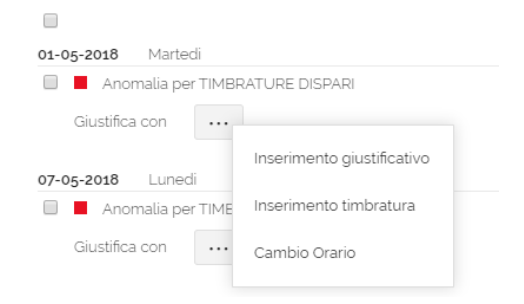

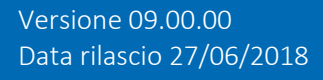

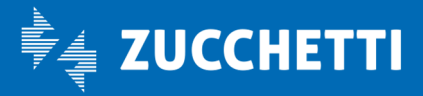

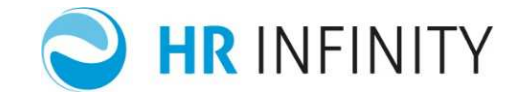

 $\uparrow$ 

Infine è possibile accedere al cartellino mensile cliccando sui tre puntini in alto a destra.

| Gestione anoma          | lie                | 1   | 2 AL | ATT |                    |
|-------------------------|--------------------|-----|------|-----|--------------------|
| 15-06- <b>2018</b> Vene | TI O               |     |      |     | Cartellino mensile |
| 🔲 📕 Anomalia p          | er TIMBR.DISPARI.  |     |      |     |                    |
| Giustifica con          | Seleziona valore 🔻 | ••• |      |     |                    |

# Richieste ore eccedenti personali

Mostra al collaboratore le proprie fasce di ore eccedenti ancora da qualificare.

| Ore | eccedenti personali | - Almahar tel                               | www. that half and | 1.1 |
|-----|---------------------|---------------------------------------------|--------------------|-----|
|     |                     |                                             |                    |     |
|     | Giovedi 05-04-2018  | ORE ECCEDENTI dalle 18:00 alle 18:30 (0:30) |                    |     |
|     | Venerdi 06-04-2018  | ORE ECCEDENTI dalle 18:00 alle 20:00 (2:00) |                    |     |
|     | Venercii 13-04-2018 | ORE ECCEDENTI dalle 18:00 alle 18:30 (0:30) |                    |     |
|     | Lunedi 16-04-2018   | ORE ECCEDENTI dalle 05:15 alle 06:00 (0:45) |                    |     |
|     | Lunedi 16-04-2018   | ORE ECCEDENTI dalle 06:00 alle 09:00 (3:00) |                    |     |
|     | Giovedi 26-04-2018  | ORE ECCEDENTI dalle 18:00 alle 18:30 (0:30) |                    |     |

Le ore eccedenti sono ordinate per data. È possibile scorrere la lista visualizzata utilizzando la banda laterale o lo scroll del mouse.

L'utente, dopo aver selezionato la fascia oraria da qualificare può indicare l'operazione da compiere selezionando nel menù a tendina del Cod. Giustificativo se questa deve diventare straordinario, banca ore o se non deve essere autorizzata.

La fascia non deve essere obbligatoriamente approvata interamente.

L'utente può agire sugli orari nelle caselle Dalle Alle e qualificarne solo una parte.

Pag. 7/41

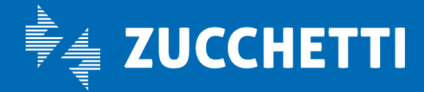

# WorkFlow Presenze Guida operativa collaboratore Presenze

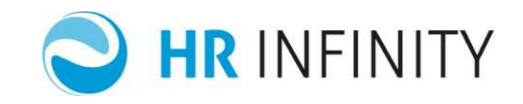

| ro | eccedenti percenal | The law is                                  |                                    | -11     |       | 1        |                  |  |
|----|--------------------|---------------------------------------------|------------------------------------|---------|-------|----------|------------------|--|
| Ie | eccedenti personat |                                             |                                    | . item  |       |          | 97               |  |
|    |                    |                                             | E' stata selezionata <b>1 rich</b> | iesta   |       |          |                  |  |
| 1  | Giovedi 05-04-2018 | ORE ECCEDENTI dalle 18:00 alle 18:30 (0:30) |                                    |         |       |          |                  |  |
|    | Venerdi 06-04-2018 | ORE ECCEDENTI dalle 18:00 alle 20:00 (2:00) | Cod Giustificativo                 | Dalle   | Alle  | Qtà      | :                |  |
|    |                    |                                             | -                                  | • 18:00 | 18:30 | 0:30     |                  |  |
|    | Venerdi 13-04-2018 | ORE ECCEDENTI dalle 18:00 alle 18:30 (0:30) |                                    |         |       |          |                  |  |
|    | Lunedi 16-04-2018  | ORE ECCEDENTI dalle 05:15 alle 06:00 (0:45) | BANCA ORE                          |         |       |          |                  |  |
|    | Lunedi 16-04-2018  | ORE ECCEDENTI dalle 06:00 alle 09:00 (3:00) |                                    |         |       |          |                  |  |
|    | Giovedi 26-04-2018 | ORE ECCEDENTI dalle 18:00 alle 18:30 (0:30) |                                    |         |       | Totale Q | t <b>à</b><br>10 |  |
| 1  | Martadi 08 05 2018 |                                             | Motivazione                        |         |       |          |                  |  |
| _  | Marteul 00-05-2010 | ORE ECCEDENTI Galle 00.00 alle 01.30 (1.30) |                                    |         |       |          |                  |  |
|    | Giovedi 24-05-2018 | ORE ECCEDENTI dalle 18:00 alle 18:30 (0:30) |                                    |         |       |          |                  |  |

In caso di selezione multipla (o tutte le fasce utilizzando il flag evidenziato nell'immagine sottostante) sarà solo possibile definire come qualificare le ore eccedenti, ma non modificare le quantità.

| Ore | eccedenti personali          | A Later And And And                         | The state of the second second                       |
|-----|------------------------------|---------------------------------------------|------------------------------------------------------|
|     | Selezione di tutte le richie | este                                        | Sono state selezionate 8 richieste                   |
|     | Giovedi 05-04-2018           | ORE ECCEDENTI dalle 18:00 alle 18:30 (0:30) | Motivazione                                          |
| 1   | Venerdi 06-04-2018           | ORE ECCEDENTI dalle 18:00 alle 20:00 (2:00) |                                                      |
| 2   | Venerdi 13-04-2018           | ORE ECCEDENTI dalle 18:00 alle 18:30 (0:30) | Giustifica gli elementi selezionati con              |
|     | Lunedi 16-04-2018            | ORE ECCEDENTI dalle 05:15 alle 06:00 (0:45) | Seleziona valore   Conferma                          |
| V   | Lunedi 16-04-2018            | ORE ECCEDENTI dalle 06:00 alle 09:00 (3:00) | Seleziona valore<br>STRAORDINARIO<br>NON AUTORIZZATO |
|     | Giovedi 26-04-2018           | ORE ECCEDENTI dalle 18:00 alle 18:30 (0:30) | BANCA ORE                                            |
|     | Martedi 08-05-2018           | ORE ECCEDENTI dalle 00:00 alle 01:30 (1:30) |                                                      |
|     | Giovedi 24-05-2018           | ORE ECCEDENTI dalle 18:00 alle 18:30 (0:30) |                                                      |

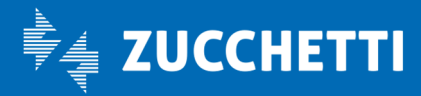

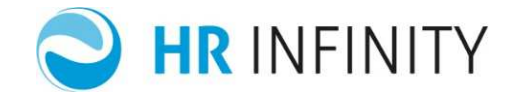

# > Daily planner

Mostra il calendario del mese in elaborazione. Di default viene mostrato il dettaglio della giornata in cui si effettua il collegamento.

| Daily planner       | Giugno | 2018 |     |     |     |     | < > | Giovedi <b>14 Giugno</b> 2018    |
|---------------------|--------|------|-----|-----|-----|-----|-----|----------------------------------|
| anna e appontamento | Lun    | Mar  | Mer | Gio | Ven | Sab | Dom | <u>Ci sono anomalie presenti</u> |
| Vai a oggi          |        |      |     |     | 1   | 2   | 3   | HR-WorkFlow                      |
|                     | 4      | 5    | 6   | 7   | 8   | 9   | 10  | Inserimento richieste            |
|                     | 11     | 12   | 13  | 14  | 15  | 16  | 17  | Inserimento pianificazione       |
|                     | 18     | 19   | 20  | 21  | 22  | 23  | 24  | Apri dasribbaru area             |
|                     | 25     | 26   | 27  | 28  | 29  | 30  |     |                                  |

La giornata visualizzata è segnalata da un cerchio.

L'utente può variare la giornata semplicemente cliccando sulla data interessata, o in alternativa scorrere i mesi utilizzando le frecce disponibili in cima al calendario.

Le giornate che contengono anomalie sono evidenziate da un pallino rosso.

Il dettaglio della giornata selezionata è mostrato alla destra del calendario, ed evidenzia la presenza o meno di anomalie.

Lunedi **02 Luglio** 2018 Non ci sono anomalie presenti

In assenza di anomalie non è possibile compiere nessuna operazione.

In caso di giornata anomala, l'utente può accedere alla maschera di Gestione anomalie descritta nel paragrafo relativo all'action list "Sono presenti delle giornate anomale senza richieste", ma limitata alla giornata selezionata.

Giovedi **14 Giugno** 2018 <u>Ci sono anomalie presenti</u>

Pag. 9/41

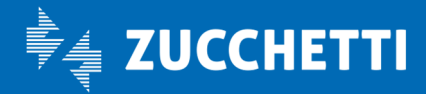

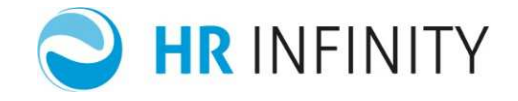

# > Link rapidi HR-Workflow

Infine sono disponibili i link rapidi alle seguenti funzionalità:

#### HR-WorkFlow

Inserimento richieste

Inserimento pianificazione

Apri dashboard area

Inserimento richieste, che effettua il collegamento alla maschera che permette l'inserimento di giustificativi/mancate timbrature.

Inserimento pianificazione, che effettua il collegamento alla maschera che permette l'inserimento del piano ferie.

Apri dashboard area, che effettua il collegamento al cruscotto operativo di WorkFlow.

Pag. 10/41

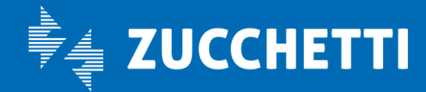

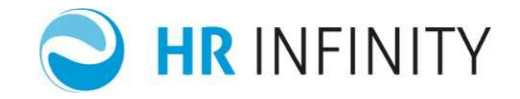

# MY DASHBOARD

La Dashboard WorkFlow è la pagina principale che può essere visualizzata all'accesso di WorkFlow. In alternativa è raggiungibile selezionando l'applicativo HR-WorkFlow dal menù Aree Applicative posizionato in alto a sinistra.

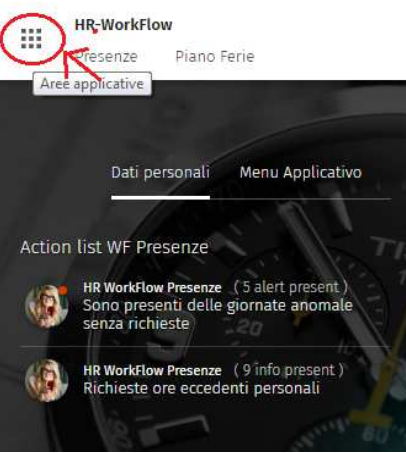

Cliccando su "menù Applicativo" l'utente viene reindirizzato al menù completo di WorkFlow, visualizzando le funzionalità abilitate.

Cliccando su "Dati Personali" sarà possibile tornare sulla nuova Dashboard.

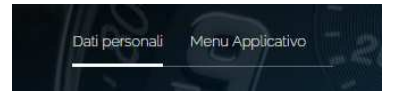

Questa sezione può essere considerata il nuovo cruscotto operativo dell'utente, in quanto mostra tutte le informazioni utili e dispone di tutte le funzionalità necessarie alla corretta chiusura del mese. In questo modo l'utente non avrà più la necessità di accedere al menù completo per utilizzare ogni singola funzionalità, ma potrà operare direttamente dalla Dashborad avendo una visione globale della situazione mensile e gli strumenti utili alla chiusura delle giornate.

Pag. 11/41

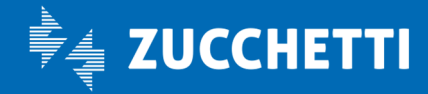

# **WorkFlow Presenze** Guida operativa collaboratore Presenze

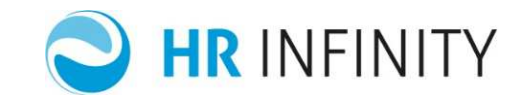

| III Presenze Pi                                                                                                    | ano Ferie                                                                                                    |                         |           |                                                                                                    |                                              |                                                                                                    |                                                                                                    |
|----------------------------------------------------------------------------------------------------|----------------------------------------------------------------------------------------------------|-------------------------|-----------|----------------------------------------------------------------------------------------------------|----------------------------------------------|----------------------------------------------------------------------------------------------------|----------------------------------------------------------------------------------------------------|
|                                                                                                    | Antiperson (March Martinessen)     Antiperson (March Martinessen)     Antiperson (March Martinessen)     Antiperson (March Martinessen)     Antiperson (March Martinessen)     Antiperson (March Martinessen)     Antiperson (March Martinessen)     Antiperson (March Martinessen)     Antiperson (March Martinessen)     Antiperson (March Martinessen)     Antiperson (March Martinessen)     Antiperson (March Martinessen)     Antiperson (March Martinessen)     Antiperson (March Martinessen)     Antiperson (Martinessen)     Antiperson (Ma |                         |           | Contemporaria Margan and<br>Contemporaria Margan and<br>Contemporaria<br>Contemporaria<br>Contemporaria<br>Contemporaria<br>Contemporaria<br>Contemporaria<br>Contemporaria | AND AND AND AND AND AND AND AND AND AND      | Annen zurente<br>Annen zurente<br>An | A) and anoth Processed<br>and all Anoth Processed<br>processes and Processes<br>processes from the pro-<br>processes and Processes<br>processes from the pro-<br>processes from the pro-<br>sesses from the pro- |
| Harges and<br>Harges and<br>Harges and<br>Harges and<br>Lunedi 21 Maggin<br>Hare spectures<br>Harges aromalia da ser                                                                                                    | 2018                                                                                                    | 777                     | a 10 1    | n                                                                                                    | 10 10 10 10 10 10 10<br>10 10 10 10 10 10 10 |                                                                                                    | 1 100 1000 100 100 100 100 100<br>1 127 28 28 29 29 33 1 2                                                                                                    |
| menu gusticatus<br>(nervectusticatus)                                                                                                    | Second Second Second                                                                                                    | (arrestore)             |           |                                                                                                    |                                              |                                                                                                    |                                                                                                    |
| Reploys generations<br>- A solver<br>- A solver<br>- A solve | Timbrature dal gome<br>finan-<br>unati<br>timas                                                                                                    | 18.44<br>19.34<br>19.37 | liciveste | O Rensult Rate                                                                                                    | ductioners                                   | Farconalia<br>Search and<br>Search and                                                                                                    |                                                                                                    |

Come si può notare la pagina mostra tutte le informazioni relative alla situazione dell'utente.

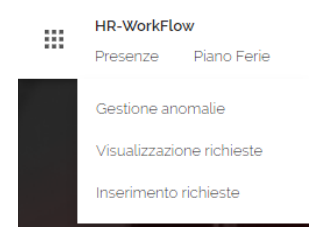

In alto a sinistra sono presenti i collegamenti rapidi alla procedura definiti nel Menù personalizzato che può essere definito in menù Tabelle > Archivi di base > Menù Personalizzato.

In testata è presente una sezione che contiene i riepiloghi.

<u>Action list WF Presenze</u>, che elenca tutte le azioni che l'utente collegato deve compiere per la corretta chiusura del mese.

Totalizzatori, che mostra la situazione mensile dei totalizzatori configurati.

<u>Richieste personali</u>, che elenca tutte le richieste non approvate, per dare modo all'utente di capire se la richiesta è andata a buon fine.

La sezione sottostante contiene il calendario, e mostra il dettaglio del giorno selezionato.

Di seguito verranno illustrate tutte le funzionalità di ogni sezione del nuovo cruscotto.

Pag. 12/41

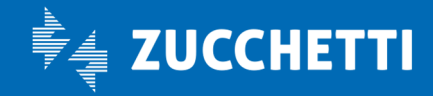

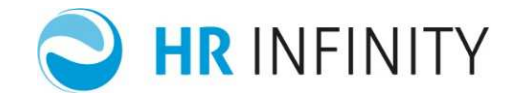

# > Action list WF Presenze

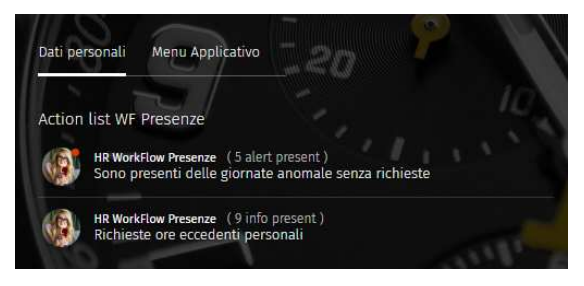

L'Action list elenca tutte le azioni che l'utente collegato deve compiere per la corretta chiusura del mese.

Le azioni previste per l'utente collaboratore sono:

- Richieste ore eccedenti personali, che mostra al collaboratore le proprie fasce di ore eccedenti ancora da qualificare.
- Sono presenti delle giornate anomale senza richieste, che elenca il numero delle giornate anomale per cui non sono presenti richieste. Cliccando viene visualizzata la maschera di "Gestione anomalie" personali dell'utente collegato.

Le azioni corrispondono a quelle descritte nel paragrafo My Space ("<u>Sono presenti delle giornate anomale</u> <u>senza richieste</u>" e "<u>Richieste ore eccedenti personali</u>").

# > Totalizzatori

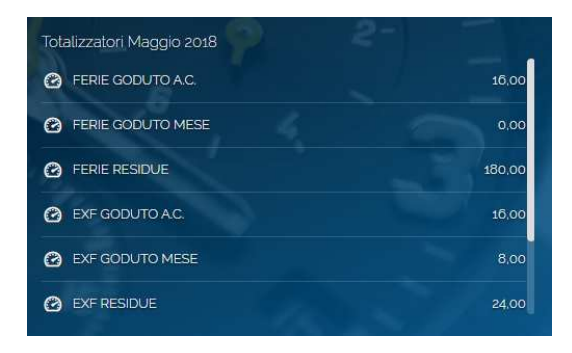

Mostra la situazione mensile dei totalizzatori configurati.

È possibile scorrere la lista visualizzata utilizzando la banda laterale o lo scroll del mouse. Cliccando sul totalizzatore viene visualizzato il relativo grafico.

Pag. 13/41

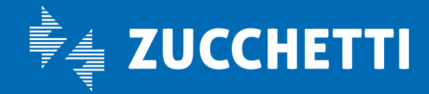

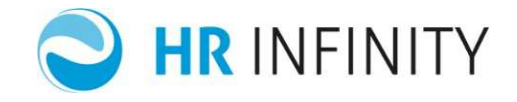

# > Richieste personali

Mostra l'elenco delle richieste personali non approvate.

| 13-06-2018 Mercoledi       |
|----------------------------|
| 04-06-2018 Lunedi dalle    |
| 11:00 alle 14:00           |
| 30-05-2018 Mercoledi       |
| 30-05-2018 Mercoledi       |
| 30-05-2018 Mercoledi dalle |
|                            |

Le richieste sono elencate in ordine di data (dalla più recente) ed è possibile scorrere la lista visualizzata utilizzando la banda laterale o lo scroll del mouse.

Cliccando sulla singola richiesta viene visualizzato il dettaglio.

| tagli richiesta               |                                      |      |   |  |
|-------------------------------|--------------------------------------|------|---|--|
|                               |                                      |      |   |  |
| BIANCHI ROBERTO               |                                      |      |   |  |
| TRA - TRASFERTA               |                                      |      |   |  |
| Richiesta del giorno <b>o</b> | 4-06-2018 Lunedi dalle 11:00 alle 14 | 1:00 |   |  |
| Motivo: VISITA PRESS          | O CLIENTI                            |      |   |  |
| Campo informativo #           | 1:                                   |      |   |  |
| Campo informativo #           | 2                                    |      |   |  |
| Campo informativo #           | 3:                                   |      |   |  |
|                               | Dettagli di approvazione             |      |   |  |
| Status Livello                | Approvatore                          |      |   |  |
| 1                             | TASLINI RANIERO                      |      | 9 |  |
|                               |                                      |      |   |  |
|                               |                                      |      |   |  |
|                               |                                      |      |   |  |
|                               |                                      | -    |   |  |

Viene quindi mostrato:

- cognome-nome dell'utente
- giustificativo richiesto
- data ed ora da giustificare
- motivo
- 3 campi legati alle informazioni aggiuntive
- dettagli approvazione (come da spalla del visualizza richieste) con eventuali note (visualizzabili

cliccando sull'icona 🎯 )

Infine è disponibile il tasto che permette di cancellare richiesta.

In caso di cancellazione verrà richiesta un'ulteriore conferma prima di procedere; se la richiesta non risulta cancellabile verrà segnalato.

Pag. 14/41

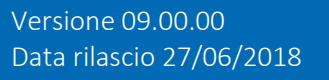

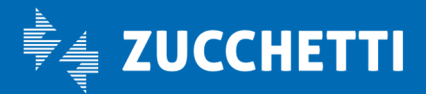

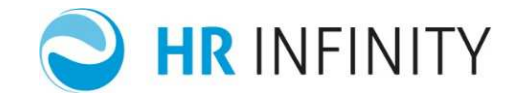

# > Calendario

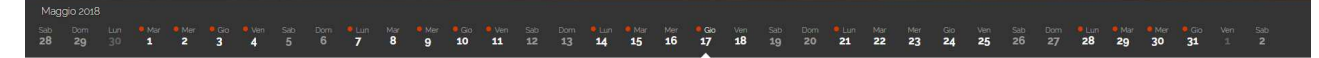

Mostra il calendario del mese in elaborazione.

Di default viene mostrato il dettaglio della giornata in cui si effettua il collegamento.

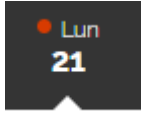

La giornata visualizzata è segnalata da una freccia bianca.

Le giornate che contengono anomalie sono evidenziate da un pallino rosso.

Il dettaglio della giornata selezionata è mostrato nell'apposita sezione sottostante, e l'utente può variare la giornata semplicemente cliccando sulla data interessata.

Cliccando sul mese è possibile modificare il mese in visualizzazione selezionando il desiderato. Saranno mostrati e disponibili i mesi con il teorico caricato all'interno di Workflow.

Pag. 15/41

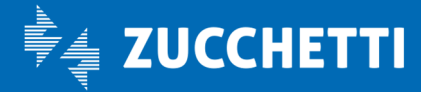

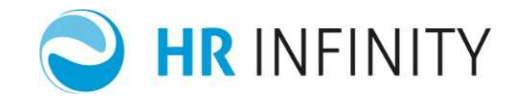

# Dettaglio giornata

| Lunedi 14 Maggio 2018<br><sup>[0900-1300/1400-1800]</sup><br>Hai 2 anomalie da sanare                                                                                                    |                                                   |                |                                                                 |
|----------------------------------------------------------------------------------------------------|---------------------------------------------------|----------------|-----------------------------------------------------------------|
| NESSUNA RILEVAZIONE dalle 09 00 alle 13 00 (4 00) Giustifica con     Seleziona valore     Inserisci giustificativo Inserimento Giustificativi Inserimento Mancate Timbrature Cambio Orario                                                                                                    |                                                   |                |                                                                 |
| Riepilogo giornaliero Timbrature del giorno                                                                                                    | Richieste                                         | Giustificativi | Funzionalità                                                    |
| Ore ordinarie 0 Ore eccedent: 0 Flex 0 Flex | FERIE<br>14-05-2018 Lunedi dalle 09:00 alle 13:00 | Nessun dato    | Schede Lavoro<br>Situazione colleghi<br>Resoconto collaboratori |

Permette di operare sulla giornata selezionata.

Inizialmente è indicata la data e tra [] l'orario teorico previsto per la giornata (es.

[ 0900 - 1300 / 1400 - 1800 ]).

In caso di giornata di riposo l'indicazione è la seguente: [Nessun orario teorico previsto].

Successivamente viene mostrato lo stato della giornata.

| Venerdi 25 Maggio<br>[ 0900 - 1300 / 1400 - 1800 ] | 0 2018                         |               |           |               |                      |
|----------------------------------------------------|--------------------------------|---------------|-----------|---------------|----------------------|
| Nessuna anomalia da                                | sanare                         |               |           |               |                      |
|                                                    | O Nessun dato                  |               |           |               |                      |
| Inserisci giustificativo                           |                                |               |           |               |                      |
| Inserimento Giustificativi                         | Inserimento Mancate Timbrature | Cambio Orario |           |               |                      |
| Riepilogo giornaliero                              | Timbrature del giorno          |               | Richieste |               | Giustificativi       |
| Ore ordinarie<br>8                                 | Entrata                        | 08:59         |           | 0             | 8.00 ORD - ORDINARIO |
| Ore eccedenti<br>0                                 | Uscita                         | 13:05         |           | O Nessun dato |                      |
| elex<br>O                                          | Entrata                        | 13:52         |           |               |                      |
| Plex progressiva<br>0                              | Uscita                         | 18:06         |           |               |                      |
| Voci<br>III<br>Temporanea assegnazione             |                                |               |           |               |                      |

Se la giornata è stata elaborata correttamente viene mostrato il messaggio "Nessuna anomalia da sanare". Se invece sono presenti anomalie queste vengono segnalate, mostrando il dettaglio e permettendo all'utente di operare direttamente per la loro risoluzione.

Pag. 16/41

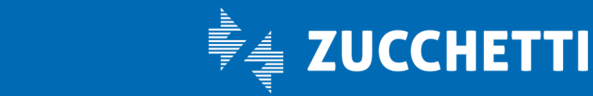

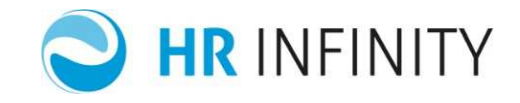

| Martedi 1 Maggio           | 2018                           |               |           |            |                |                |
|----------------------------|--------------------------------|---------------|-----------|------------|----------------|----------------|
| Hai 1 anomalia da san      | are                            |               |           |            |                |                |
| TIMBRATURE DISPARI         |                                |               |           |            |                |                |
|                            |                                |               |           |            |                |                |
| Inserisci giustificativo   |                                |               |           |            |                |                |
| Inserimento Giustificativi | Inserimento Mancate Timbrature | Cambio Orario |           |            |                |                |
| Riepilogo giornaliero      | Timbrature del giorno          |               | Richieste |            | Giustificativi |                |
| Ore ordinarie<br>0         | Entrata                        | 10:00         |           |            |                | O Nessun dato  |
| Ore eccedenti<br>0         |                                |               | O Ne      | issun dato |                | V Hesself date |
| Flex<br>o                  |                                |               |           |            |                |                |
| Flex progressiva           |                                |               |           |            |                |                |
| Voci                       |                                |               |           |            |                |                |
| Tomporanoa accompaziono    |                                |               |           |            |                |                |

L'immagine sopra mostra ad esempio una giornata priva di teorico poiché festiva, ma anomala poiché è presente una sola timbratura.

Viene quindi evidenziato che è presente un'anomalia da sanare, in particolare "TIMBRATURE DISPARI".

L'utente potrà provvedere all'inserimento della richiesta cliccando sull'icona e selezionando l'operazione da eseguire:

| Hai  | 1 anomalia da sanar        | e  |
|------|----------------------------|----|
| Т    | IMBRATURE DISPARI          |    |
|      | Inserimento giustificativo |    |
| Ins  | Inserimento timbratura     |    |
| lr-  | Cambio Orario              | se |
| Diar | ailago giornaliaro         | T  |

o selezionandola dalla sezione "Inserisci giustificativi" posta sotto:

| Inserisci giustificativo   |                                |
|----------------------------|--------------------------------|
| Inserimento Giustificativi | Inserimento Mancate Timbrature |

Cambio Orario

La selezione delle varie azioni disponibili (da entrambi i punti) portano tutte alla stessa maschera, ma all'interno della scheda adibita all'operazione da eseguire.

Pag. 17/41

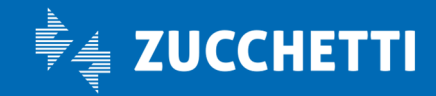

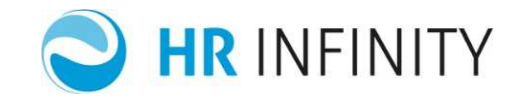

# Inserimento giustificativo

Selezionando "Inserimento giustificativo" la finestra viene aperta direttamente nella scheda "Giustificativo", da cui è possibile selezionare dal menù a tendina la voce da inserire nella giornata.

|                              |                          |               | R | × |
|------------------------------|--------------------------|---------------|---|---|
| 01-05-2018                   |                          |               |   |   |
| Richieste Anomalie Giustific | ativo Mancata timbratura | Cambio orario |   |   |
| GIUSTIFICATIVO               |                          |               |   |   |
|                              |                          |               |   |   |
|                              |                          |               |   |   |

L'esempio sopra riportato non prevede l'inserimento di un giustificativo.

Analizzando invece questa giornata si può notare la necessità di effettuare l'inserimento di un giustificativo per giustificare il minuto non coperto dalle 09:00 alle 09:01.

| Mercoledi 2 Mag(<br>[ 0900 - 1300 / 1400 - 1800 ] | gio 2018                       |               |           |                      |
|---------------------------------------------------|--------------------------------|---------------|-----------|----------------------|
| Hai 1 anomalia da sar                             | are                            |               |           |                      |
| GIUST. MANCANTI dalle o                           | 9:00 alle 09:01 (0.01)         |               |           |                      |
| Giustifica con Seleziona                          | valore 🔻 🕠                     |               |           |                      |
| Inserisci <mark>giu</mark> stificativo            |                                |               |           |                      |
| Inserimento Giustificativi                        | Inserimento Mancate Timbrature | Cambio Orario |           |                      |
| Riepilogo giornaliero                             | Timbrature del giorno          |               | Richieste | Giustificativi       |
| Ore ordinarie<br>7.59                             | Entrata                        | 09.01         |           | 7.59 ORD - ORDINARIO |
| Ore eccedenti<br>0                                | Uscita                         | 13:04         |           |                      |
| Flex<br>0                                         | Entrata                        | 13:40         |           |                      |
| Flex progressiva<br>0                             | Uscita                         | 18:03         |           |                      |
| Voci<br>E<br>Temporanea assegnazione              |                                |               |           |                      |

# L'utente può quindi giustificare:

1. selezionando il giustificativo dal menù a tendina disponibile sotto la segnalazione dell'anomalia. In Verrà reidirizzato ad una nuova maschera di conferma in cui potrà inserire una motivazione.

Pag. 18/41

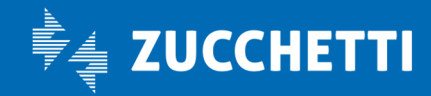

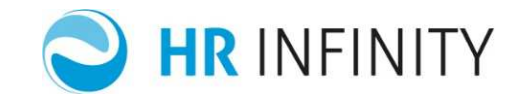

2. Cliccando sui ... e selezionando "Inserimento giustificativo" per essere reindirizzato alla scheda Giustificativo sopra descritta:

| Richieste And     | malie | Giust       | ificativo  | Mancata timbratura | Cambio orario |  |
|-------------------|-------|-------------|------------|--------------------|---------------|--|
| GIUSTIFICATIVO    |       |             | ^          |                    |               |  |
| EX. FESTIVITA     |       |             |            | *                  |               |  |
| TIPOLOGIA         |       |             |            |                    |               |  |
| 🔲 Giornata intera |       | 🔲 Period    | dico a ore |                    |               |  |
| Post Notturno     |       |             |            |                    |               |  |
| DAL               |       | AL.         |            |                    |               |  |
| 02-05-2018        |       | 02-05-2     | 018        |                    |               |  |
| DALLE             | 1     | ALLE        |            |                    |               |  |
| 09 🔻 00 📍         |       | og <b>v</b> | 01 🔻       |                    |               |  |
| MOTIVAZIONE       |       |             |            |                    |               |  |
|                   |       |             |            |                    |               |  |

3. Selezionando "Inserimento Giustificativi" dalla sezione "Inserisci giustificativo".

Al termine dell'inserimento, il dettaglio della giornata mostrato nella Dashboard mostra nella colonna Richieste il giustificativo appena inserito in attesa di approvazione.

| Mercoledi 2 Magg                     | gio 2018                       |               |              |                      |
|--------------------------------------|--------------------------------|---------------|--------------|----------------------|
| Hai 1 anomalia da san                | are                            |               |              |                      |
| GIUST. MANCANTI dalle o              | 9:00 alle 09:01 (0.01)         |               |              |                      |
| Giustifica con Seleziona             | valore 🔻 🕠                     |               |              |                      |
| Inserisci giustificativo             | Inserimento Mancate Timbrature | Cambio Orario |              |                      |
| Riepilogo giornaliero                | Timbrature del giorno          |               | Richieste    | Giustificativi       |
| Ore ordinarie<br>7.59                | Entrata                        | 09:01         | EX FESTIVITA | 7.59 ORD - ORDINARIO |
| Ore eccedenti<br>0                   | Uscita                         | 13:04         |              |                      |
| Flex<br>0                            | Entrata                        | 13:40         |              |                      |
| Flex progressiva<br>0                | Uscita                         | 18:03         |              |                      |
| Voci<br>H<br>Temporanea assegnazione |                                |               |              |                      |

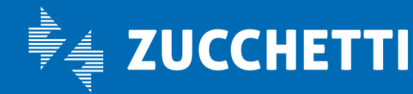

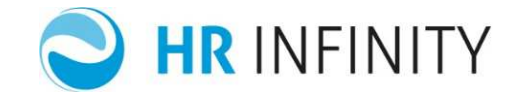

| 02-05-2018                                                  |                      |               |    |
|-------------------------------------------------------------|----------------------|---------------|----|
| Richieste Anomalie Giustificativo                           | o Mancata timbratura | Cambio orario |    |
| GIUSTIFICATIVO                                              |                      |               |    |
| EX. FESTIVITA                                               | •                    |               |    |
| TIPOLOGIA<br>Giornata intera Periodico a o<br>Post Notturno | pre.                 |               |    |
| DAL AL                                                      | 2                    |               |    |
| 02-05-2018                                                  |                      |               |    |
| DALLE ALLE                                                  |                      |               |    |
| 09 🔻 00 🔻 09 🔻 01                                           | T                    |               |    |
| MOTIVAZIONE                                                 |                      |               |    |
|                                                             |                      |               | OK |

Pag. 20/41

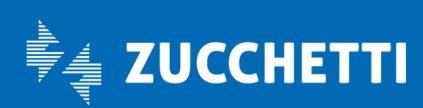

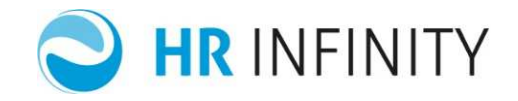

# Inserimento timbratura

Selezionando "Inserimento timbratura" la finestra viene aperta direttamente nella scheda "Mancata timbratura", da cui è possibile effettuare inserire quella mancante, speficinado se si tratta un'Entrata, un'Uscita, se Post Notturno e di inserire eventualmente una motivazione.

|                 | alle Glustificativo | Mancata timbratura | Cambio orario |  |
|-----------------|---------------------|--------------------|---------------|--|
| GIORNO          |                     |                    |               |  |
| 01-05-2018      |                     |                    |               |  |
| ORA             |                     |                    |               |  |
| 00 • 00 •       |                     |                    |               |  |
| TIPOLOGIA       |                     |                    |               |  |
| 🖉 Entrata       | 🔲 Uscita            |                    |               |  |
| 🔲 Post Notturno |                     |                    |               |  |
| MOTIVAZIONE     |                     |                    |               |  |
|                 |                     |                    |               |  |

Anche la selezione di "Inserimento mancate timbratute" da "Inserisci giustificativo" della Dashboard effettua il collegamento alla maschera sovrastante:

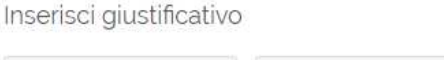

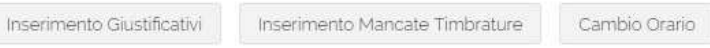

Pag. 21/41

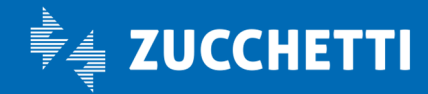

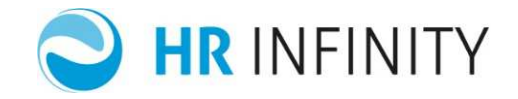

# Cambio Orario

Selezionando "Cambio Orario" (se previsto) la finestra viene aperta direttamente nella scheda "Cambio Orario", da cui è possibile effettuare la definizione del nuovo orario, specificando le nuove timbrature o se si tratta di un profilo di riposo.

| 01-05-20  | )18      |                |                    |               |  |
|-----------|----------|----------------|--------------------|---------------|--|
| Richieste | Anomalie | Giustificativo | Mancata timbratura | Cambio orario |  |
| NUOVO OR  | ARIO     |                |                    |               |  |
| 🔲 Riposo  |          |                |                    |               |  |
| Entrata 1 | Usc      | cita 1         |                    |               |  |
| Entrata 2 | Usc      | sita 2         |                    |               |  |
| Entrata 3 | Usc      | cita 3         |                    |               |  |
| Entrata 4 | Uso      | zita 4         |                    |               |  |
|           |          |                |                    | )K            |  |

Anche la selezione di "Cambio orario" da "Inserisci giustificativo" della Dashboard effettua il collegamento alla maschera sovrastante:

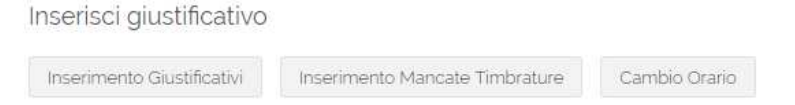

Pag. 22/41

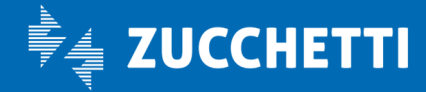

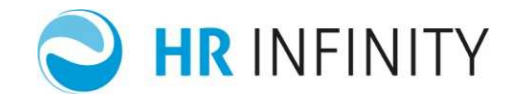

# Anomalie

Inoltre, è disponibile la scheda "Anomalie" che riepiloga le anomalie presenti nella giornata e consente tramite la spalla destra di definire l'operazione da effettuare.

Le tre operazioni effettuano il collegamento alle schede dedicate sopra descritte.

| nieste Ano     | malie | Giustificativo | Mancata timbratura | Camb   | o orario |                                                                        |       |
|----------------|-------|----------------|--------------------|--------|----------|------------------------------------------------------------------------|-------|
| Richiesta Inse | rita  | Tipologia      |                    | Inizio | Fine     | DETTAGLI E AZIONI                                                      |       |
|                |       | TIMBRA         | ATURE DISPARI      |        |          | ORARIO TEORICO                                                         |       |
|                |       |                |                    |        |          | TIMBRATURE<br>EFFETTIVE                                                | E1000 |
|                |       |                |                    |        |          | GIUSTIFICA CON:<br>GIUSTIFICATIVI<br>MANCATA TIMBRATI<br>CAMBIO ORARIO | JRA   |

# <u>Richieste</u>

Infine è presente la scheda "Richieste" che mostra le richieste presenti nella giornata:

| 01-05-2018              |                                |               |        |
|-------------------------|--------------------------------|---------------|--------|
| Richieste Anomalie Gius | stificativo Mancata timbratura | Cambio orario |        |
| RICHIESTA               | DESCRIZIONE F                  | RICHIESTA     | AZIONI |
|                         | 🚫 Nessun dato                  |               |        |

Pag. 23/41

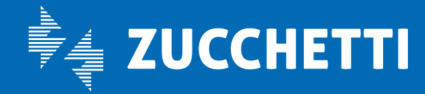

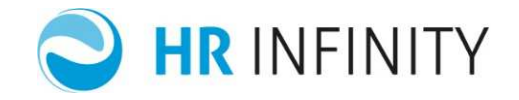

# Inserisci giustificativo

Inserisci giustificativo

Inserimento Giustificativi

Inserimento Mancate Timbrature

Cambio Orario

Permette di effettuare l'inserimento di una richiesta indipendentemente dallo stato della giornata.

# Riepilogo giornaliero

Nel "Riepilogo giornaliero" vengono indicate:

- le Ore ordinarie di lavoro effettuate
- eventuali Ore eccedenti
- eventuale Flessibilità
- eventuale Flessibilità progressiva
- il dettaglio delle voci presenti e calcolate nella giornata (visualizzabili posizionandosi con il mouse sull'icona
- eventuale temporanea assegnazione.

Le informazioni visualizzate corrispondono a quando contenuto nel cartellino mensile.

# Timbrature del giorno

Nelle "Timbrature del giorno" è riportato il dettaglio delle timbrature effettuate nella giornata dal collaboratore.

Le informazioni visualizzate corrispondono a quando contenuto nel cartellino mensile.

# Richieste

La colonna "Richieste" non riporta nessuna informazione, ma se nella giornata fosse presente qualche richiesta verrebbe visualizzata con il dettaglio.

# Giustificativi

La sezione "Giustificativi" riporta eventuali voci presenti o calcolate nella giornata con la quantità.

Pag. 24/41

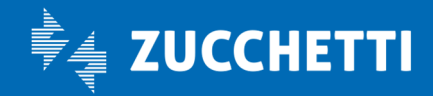

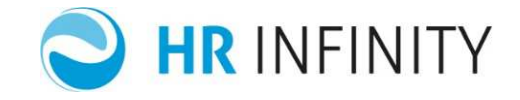

# Funzionalità

Funzionalità

Situazione colleghi

La funzionalità è opzionale e può essere attivata in fase di configurazione del sistema.

Se attivata, mostra le informazioni relative ai colleghi del proprio gruppo di appartenenza Monito Assenze (MA - DEFAULT).

Per ognuno vengono indicate eventuali assenze previste (le stesse mostrate in Monitor Assenze).

Per tali assenze, qual ora il regime di privacy lo permetta, vengono mostrati i dettagli (se per privacy questo non fosse possibile vengono mostrate le assenze e le quantità, senza alcun dettaglio).

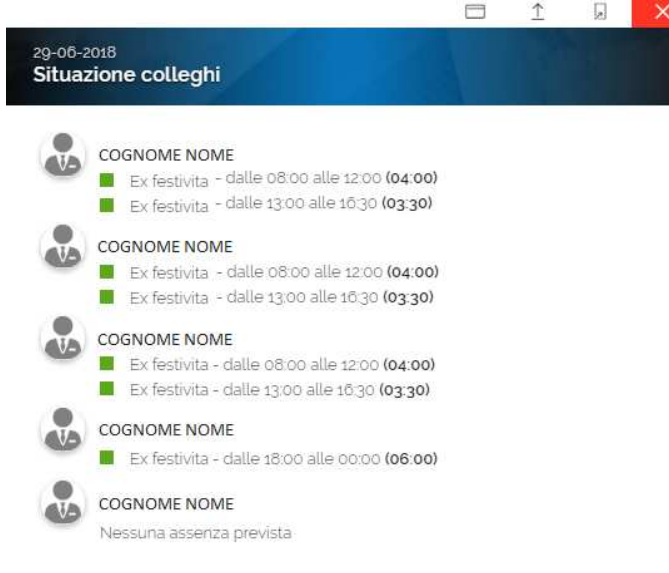

Pag. 25/41

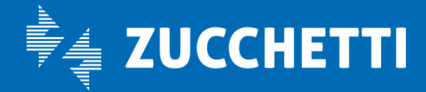

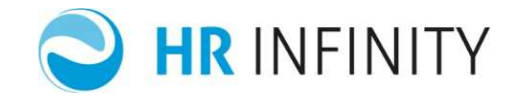

# COME FARE PER...

#### > Visualizzare e sanare anomalie

Le giornate anomale sono evidenziate tramite un pallino rosso:

• nel calendario Daily planner contenuto nel My WorkSpace;

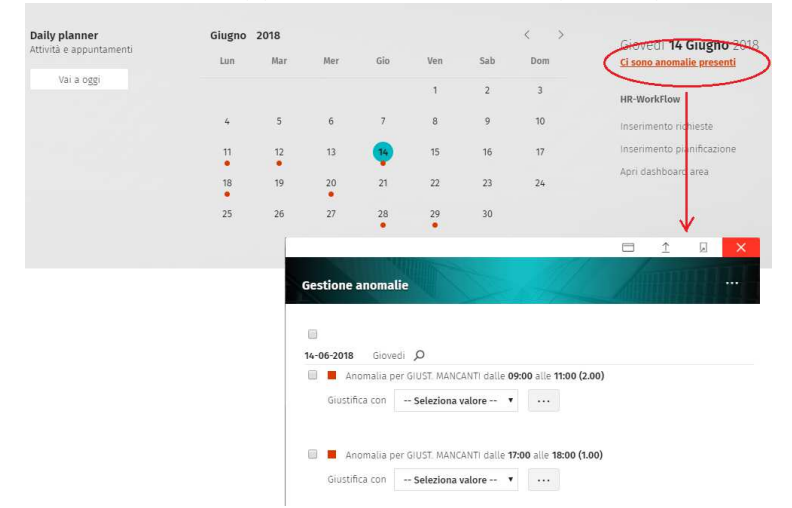

Il dettaglio della giornata selezionata è mostrato alla destra del calendario, ed evidenzia la presenza o meno di anomalie. In caso di giornata anomala, l'utente può accedere alla maschera di Gestione anomalie descritta nel paragrafo relativo all'action list "<u>Sono presenti delle giornate anomale senza</u> <u>richieste</u>", ma limitata alla giornata selezionata.

• nel calendario contenuto nella Dashboard.

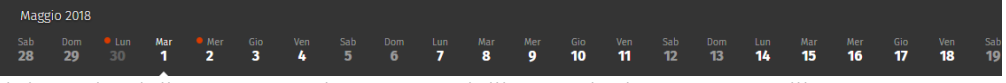

Il dettaglio della giornata selezionata e dell'anomalia è mostrato nell'apposita sezione sottostante, e

l'utente potrà provvedere all'inserimento della richiesta cliccando sull'icona 🛄 e selezionando l'operazione da eseguire. Lunedi 2 Luglio 2018 [ 0900 - 1300 / 1400 Hai 1 anomalia da sanare e nessuna richiesta inserita NO RILEV (8.00) 02-07-2018 Giustifica con -- Seleziona valore -- • erimento giustificativo Inserisci giustificativo Inserimento timbratura Inserimento Giustificativi Inserim ento cambio o BANCA ORE laga diavaaliava DONAZIONE SANGUE EX. FESTIVITA FERIE STRAORDINARIO TRASFERTA

Pag. 26/41

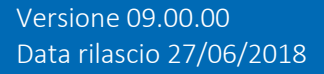

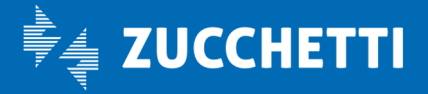

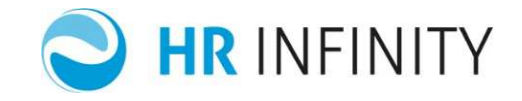

L'utente può visualizzare la situazione globale delle proprie anomalie anche:

• attraverso la lista attività <u>Sono presenti delle giornate anomale senza richieste</u> disponibile nel MyWorkSpace;

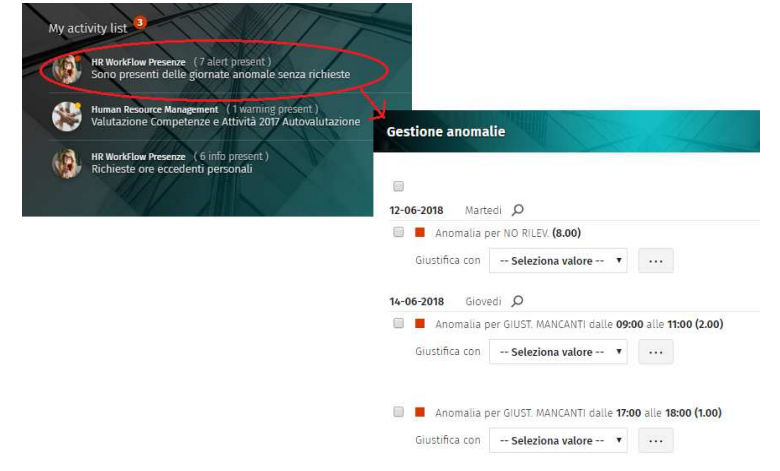

• attraverso la lista attività <u>Sono presenti delle giornate anomale senza richieste</u> disponibile nella Dashboard:

| Action list WF Presenze                                                                      | 10                                                         |
|----------------------------------------------------------------------------------------------|------------------------------------------------------------|
| HR WorkFlow Presenze (7 alert present)<br>Sono presenti delle giornate anomale senza richies | ste                                                        |
| HR WorkFlow Presenze (6 info present)<br>Richieste ore eccedenti personali                   | Gestione anomalie                                          |
|                                                                                              |                                                            |
|                                                                                              | 12-06-2018 Martedi O                                       |
|                                                                                              | Anomalia per NO RILEV. (8.00)                              |
|                                                                                              | Giustifica con Seleziona valore 🔻                          |
|                                                                                              | 1                                                          |
|                                                                                              | 14-06-2018 Giovedi 🔎                                       |
|                                                                                              | Anomalia per GIUST. MANCANTI dalle 09:00 alle 11:00 (2.00) |
|                                                                                              | Giustifica con Seleziona valore •                          |
|                                                                                              | Anomalia per GIUST. MANCANTI dalle 17:00 alle 18:00 (1.00) |
|                                                                                              |                                                            |
|                                                                                              | 1                                                          |

In entrambi i casi, viene aperta la maschera di gestione anomalie che elenca il numero delle giornate anomale per cui non sono presenti richieste.

Infine l'utente può visualizzare l'elenco delle anomalie anche attraverso l'"Elenco segnalazioni" disponibile all'interno del menù dell'applicativo (Presenze > Elenco segnalazioni.)

Pag. 27/41

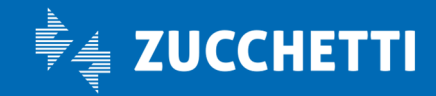

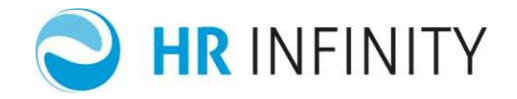

# > Visualizzare cartellino mensile

Il cartellino mensile può essere visualizzato cliccando sui ... disponibili in alto a destra nella maschera di gestione anomalie:

| Gestione anoma  | lie                |      |  |                    |
|-----------------|--------------------|------|--|--------------------|
| -               |                    |      |  | Cartellino mensile |
| 15-06-2018 Vene | rdi 🔎              |      |  |                    |
| 🗐 📕 Anomalia p  | er TIMBR.DISPARI.  |      |  |                    |
| Giustifica con  | Seleziona valore 🔻 | •••• |  |                    |
|                 |                    |      |  |                    |

o accedendo all'applicativo in menù Presenze > Cartellino mensile, scheda "Cartellino", sezione "Foglio presenze".

L'utente può utilizzarlo quando desidera avere una visione globale della situazione, dal momento in cui tutte le funzionalità necessarie per la corretta chiusura del mese sono disponibili all'interno della dashboard.

|                         | Tesenze   |           |          |              |                                                                                |                               |     |
|-------------------------|-----------|-----------|----------|--------------|--------------------------------------------------------------------------------|-------------------------------|-----|
| PERSONAL                | Pichiosta | Incori    | monto o  | ro occodonti | Flanco Cortestazioni                                                           |                               |     |
| intettino               | Richleste | Insen     | mento or | re eccedenti | Elenco Segnalazioni                                                            |                               |     |
| ienda/Ente<br>Icchetti  |           |           |          |              |                                                                                |                               |     |
| pendente<br>JRAMI MIRCO | 0         |           |          |              |                                                                                |                               |     |
| eriodo<br>Jugno         | 2018      | s         |          |              |                                                                                |                               |     |
| 10500                   | 2010      |           |          |              | 3                                                                              |                               |     |
| oglio Presenz           | ze Tota   | lizzatori | Banca    | a Ore Voo    | ci Totali                                                                      |                               |     |
| Giorno A.               | S. Rileva | zioni     |          |              | <u>Visualizza tutti i giustificativi</u>                                       | Visualizza tutte le richieste | PF  |
| Ven                     | 09:00     | 13:00     | 14:00    | 18:00        | 8:00 ORD - ORDINARIO                                                           | +                             | F 0 |
| Sab                     |           |           |          |              |                                                                                | +                             | F   |
| Dom                     |           |           |          |              |                                                                                | +                             | C   |
| Lun                     | 09:00     | 13:00     | 14:00    | 18:00        | 8:00 ORD - ORDINARIO                                                           | +                             | C   |
| Mar                     | 09:00     | 13:00     | 14:00    | 18:00        | 8:00 ORD - ORDINARIO                                                           | +                             | ò   |
| i Mer                   | 09:00     | 13:00     | 14:00    | 18:00        | 8:00 ORD - ORDINARIO                                                           | +                             | ٥   |
| Gio                     | 09:00     | 13:00     | 14:00    | 18:00        | 8:00 ORD - ORDINARIO                                                           | +                             | C   |
| 3 Ven                   | 09:00     | 13:00     | 14:00    | 18:00        | 8:00 ORD - ORDINARIO                                                           | +                             | ٥   |
| / Sab                   |           |           |          |              |                                                                                | +                             | s   |
| 0 Dom                   |           |           |          |              |                                                                                | +                             | C   |
| I1 Lun 📕                |           |           |          |              | 4:00 NO RILEV. dalle 09:00 alle 13:00                                          | + 📕 FERIE                     | C   |
| H LUN                   |           |           |          |              | 4:00 NO RILEV. dalle 09:00 alle 13:00<br>4:00 NO RILEV. dalle 14:00 alle 18:00 | + FERIE                       |     |

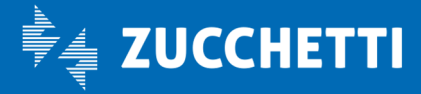

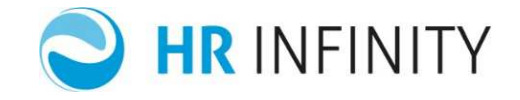

Il cartellino mensile, all'interno della sezione "Cartellino", consente di monitorare le proprie timbrature, i propri giustificativi e le proprie richieste relativi a tutto il mese ed eventuali anomalie da giustificare, con la possibilità di gestirle direttamente.

Attraverso l'apposito tasto funzione + l'utente ha la possibilità di inserire richieste per la giornata selezionata.

Il quadrato rosso segnala le giornate che risultano anomale.

Cliccando sopra lo stesso, l'utente può interagire direttamente con gli estremi dell'anomalia da giustificare ed inserire la richiesta di giustificativo o di omissione timbratura.

Le colonne visualizzate sono personalizzabili, quindi la loro visualizzazione può variare a seconda delle confugurazioni.

Segue la descrizione di quelle più utilizzate.

• Colonna R, che indica se sul giorno sono presenti delle richieste gi giustificativo ed il loro numero.

A seconda del colore evidenziato accanto al numero delle richieste (ad esempio 1)l'utente ha visibilità dello stato delle stesse.

In particolare:

significa che nella giornata è presente almeno una richiesta in attesa;

significa che nella giornata sono presenti giustificativi respinti e/o cancellati dall'appr.;

significa che sul giorno sono presenti richieste approvate e non ci sono anomalie.

- All'interno della colonna Rilevazioni il tasto funzione [...] consente di visualizzare tutte le timbrature presenti sul giorno ,nel caso in cui siano più di 4.
- Cliccando sul codice nella colonna Orario del giorno è possibile accedere alla richiesta di cambio orario (se impostata la funzionalità relativa all'interno dell'impianto).
- La colonna PF Permette di visualizzare eventuali pianificazioni nella giornata presenti nel piano ferie. Posizionandosi con il mouse sulla casella vengono mostrate le seguenti informazioni:
  - Codice Piano Ferie di riferimento e stato della pianificazione
  - Sigla delle richieste pianificate in Piano ferie per quel giorno
  - Descrizione della tipologia pianificata
  - Modalità di inserimento (Mattina/Pomeriggio/Giornata intera/Ore con relativo dalle-alle)

In presenza di più pianificazioni sul giorno a causa di due o più piano ferie attivi per il medesimo periodo saranno mostrate tutte le informazioni dei vari piano ferie.

Pag. 29/41

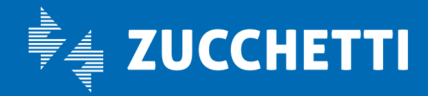

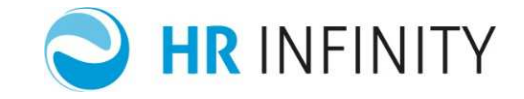

Attraverso il tasto è disponibile la stampa in pdf del cartellino ,all'interno della quale il dipendente può visualizzare le timbrature (fino a sei),la situazione relativa alle giornate anomale (la giornata è anomala quando compare "\*" nella colonna ANOM.) e alle richieste in attesa, approvate, respinte ("x" rispettivamente nelle colonne att. app. res. della sezione RICHIESTE). A fondo pagina è possibile visualizzare i propri totali dei giustificativi e totalizzatori mensili.

WORKFLOW CARTELLINO MENSILE GIUGNO 2018

| Codice Fiscale e Ragione Sociale Azienda<br>02477250407 Zucchet | ti                                                 | Codice Atlenda<br>000001 | Codice Dipendenta<br>0001005 |
|-----------------------------------------------------------------|----------------------------------------------------|--------------------------|------------------------------|
| BURAMI MIRCO                                                    |                                                    | L                        | 15/02/2007                   |
| Codice Fiscale<br>BRMMRC79E06F205A                              | Gruppo di appartenenza<br>000001000000001000002 De | velopment Software       |                              |

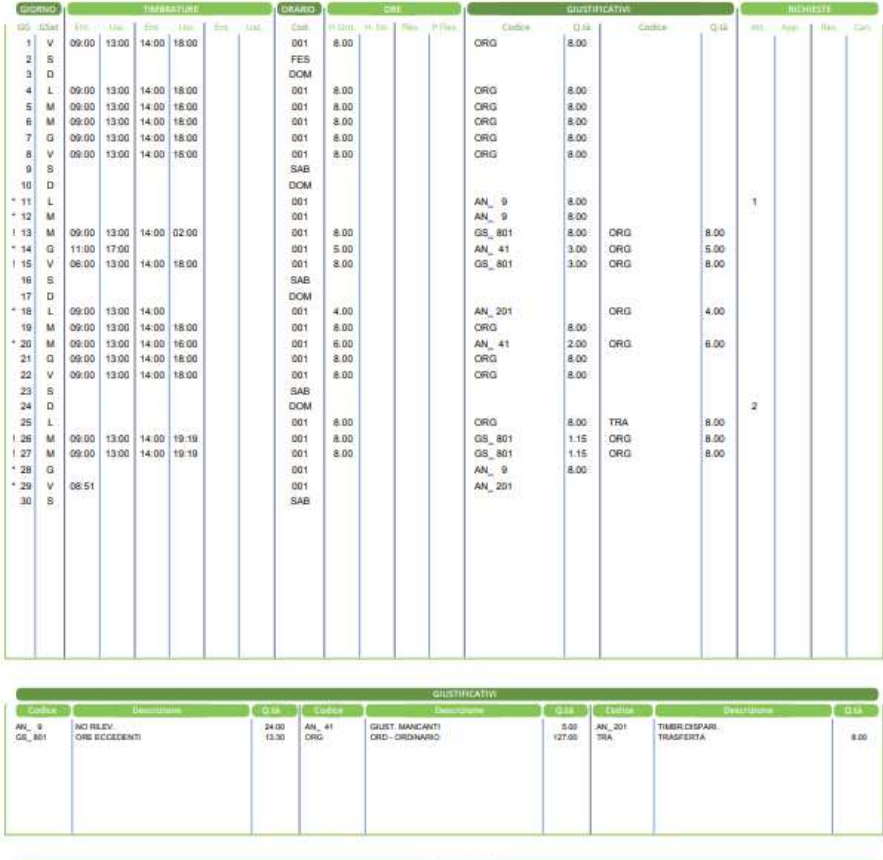

| e                  |                                                       |                         |                      | TOTALIZZATORI                                          |                      | · · · · · · · · · · · · · · · · · · · |               |                 |
|--------------------|-------------------------------------------------------|-------------------------|----------------------|--------------------------------------------------------|----------------------|---------------------------------------|---------------|-----------------|
| Cutting            | Oesimiliane                                           | 0.00                    | Linite               | Description                                            | Quar                 | Outra                                 | Descriment    | 1.011           |
| P1E<br>1207<br>521 | FERE GODUTO AC.<br>DIV GODUTA AC.<br>STRAGREINARD 10% | 16.00<br>16.00<br>16.30 | F182<br>8.672<br>502 | PERE CODUTO MERE<br>EXF GOOD MERE<br>STRAOREINARIO 39% | 0.00<br>0.00<br>2.36 | P104<br>EX74                          | PERIE RESIDUE | 563.00<br>32.00 |

Pag. 30/41

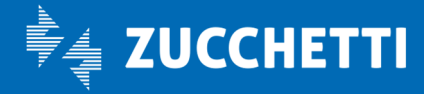

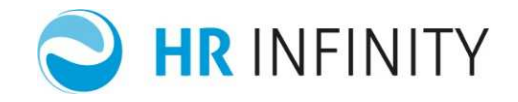

# > Visualizzare totalizzatori

I totalizzatori possono essere visualizzati direttamente nella parte superiore della Dashboard:

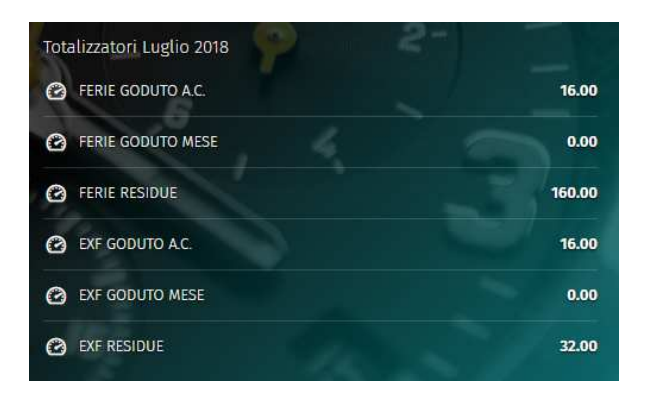

O in alternativa accedendo all'applicativo in menù Presenze > Cartellino, scheda "Cartellino", sezione "Totalizzatori":

|                                                                                                    | 26                                                                                                    |                                                                                                    |         |
|----------------------------------------------------------------------------------------------------|----------------------------------------------------------------------------------------------------|----------------------------------------------------------------------------------------------------|---------|
| PERSONALE                                                                                                    |                                                                                                    |                                                                                                    |         |
| Cartellino Richiest                                                                                                    | te Inserimento ore                                                                                                    | eccedenti Elenco Segna                                                                              | lazioni |
| Azienda/Ente<br>Zucchetti                                                                                                    |                                                                                                    |                                                                                                    |         |
| Dipendente<br>BURAMI MIRCO                                                                                                    |                                                                                                    |                                                                                                    |         |
| Periodo<br>Luglio 2018                                                                                                    | < >                                                                                                    |                                                                                                    |         |
|                                                                                                    |                                                                                                    |                                                                                                    |         |
| Foglio Presenza To                                                                                                    | otalizzatori Banca                                                                                                    | Ore Voci Totali                                                                                     |         |
|                                                                                                    |                                                                                                    |                                                                                                    |         |
|                                                                                                    |                                                                                                    |                                                                                                    |         |
| Descrizione                                                                                                    | Quantità                                                                                                    | Unità di misura                                                                                     |         |
| Descrizione                                                                                                    | <b>Quantità</b><br>16.00                                                                                                 | <b>Unità di misura</b><br>Ore/Minuti                                                                |         |
| Descrizione<br>FERIE GODUTO A.C.<br>FERIE GODUTO MESE                                                                                            | Quantità<br>15.00<br>0.00                                                                                                | Unità di misura<br>Ore/Minuti<br>Ore/Minuti                                                         |         |
| Descrizione<br>FERIE GODUTO A.C.<br>FERIE GODUTO MESE<br>FERIE RESIDUE                                                                           | Quantità<br>16.00<br>0.00<br>160.00                                                                                      | Unità di misura<br>Ore/Minuti<br>Ore/Minuti<br>Ore/Minuti                                           |         |
| Descrizione<br>FERIE GODUTO A.C.<br>FERIE GODUTO MESE<br>FERIE RESIDUE<br>EXF GODUTO A.C.                                                        | Quantità<br>16.00<br>0.00<br>160.00<br>16.00                                                                             | Unità di misura<br>Ore/Minuti<br>Ore/Minuti<br>Ore/Minuti<br>Ore/Minuti                             |         |
| Descrizione<br>FERIE GODUTO A.C.<br>FERIE GODUTO MESE<br>FERIE RESIDUE<br>EXF GODUTO A.C.<br>EXF GODUTO MESE                                     | Quantità           16.00           0.00           160.00           160.00           0.00           0.00                  | Unità di misura<br>Ore/Minuti<br>Ore/Minuti<br>Ore/Minuti<br>Ore/Minuti                             |         |
| Descrizione       FERIE GODUTO A.C.       FERIE GODUTO MESE       FERIE RESIDUE       EXF GODUTO A.C.       EXF GODUTO MESE       EXF RESIDUE    | Quantità           16.00           0.00           160.00           160.00           0.00           32.00                 | Unità di misura<br>Ore/Minuti<br>Ore/Minuti<br>Ore/Minuti<br>Ore/Minuti<br>Ore/Minuti               |         |
| Descrizione<br>FERIE GODUTO A.C.<br>FERIE GODUTO MESE<br>FERIE RESIDUE<br>EXF GODUTO A.C.<br>EXF GODUTO MESE<br>EXF RESIDUE<br>STRAORDINARIO 15% | Quantità           16.00           0.00           160.00           160.00           0.00           32.00           16.30 | Unità di misura<br>Ore/Minuti<br>Ore/Minuti<br>Ore/Minuti<br>Ore/Minuti<br>Ore/Minuti<br>Ore/Minuti |         |

Pag. 31/41

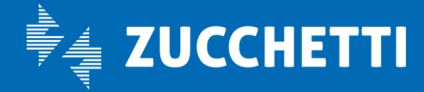

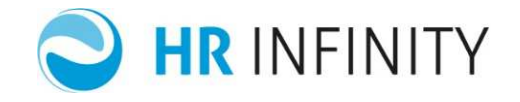

# > Visualizzare richieste

L'utente può visualizzare l'elenco delle richieste personali non approvate all'interno della Dashboard in "<u>Richieste Personali</u>":

| 13-06-2018 Mercoledi                           |
|------------------------------------------------|
| 04-06-2018 Lunedi dalle<br>11:00 alle 14:00    |
| 30-05-2018 Mercoledi                           |
| 30-05-2018 Mercoledi                           |
| 30-05-2018 Mercoledi dalle<br>16:03 alle 17:17 |
|                                                |

Le richieste sono elencate in ordine di data (dalla più recente) ed è possibile scorrere la lista visualizzata utilizzando la banda laterale o lo scroll del mouse.

Cliccando sulla singola richiesta viene visualizzato il dettaglio.

In alternativa la visualizzazione delle richieste, che consente di monitorare lo stato delle richieste di giustificativi e di omissioni di timbratura già inserite, potendo eventualmente filtrare quelle "in attesa", "approvate", "respinte" e "cancellate", può essere effettuata all'interno dell'applicativo da:

- Presenze > Cartellino mensile, scheda "Richieste"
- Presenze > Visualizzazione Richieste

Entrambi effettuano il collegamento alla maschera:

| Vorkf           | low Pr                | esenz   | e           |            |                            |                                                                                                    |               |         |                                 |
|-----------------|-----------------------|---------|-------------|------------|----------------------------|----------------------------------------------------------------------------------------------------|---------------|---------|---------------------------------|
| PER             | SONALE                |         |             |            |                            |                                                                                                    |               |         |                                 |
| artelli         | no Ri                 | chieste | Inserimento | o ore ecco | edenti Elenco Segnalazioni |                                                                                                    |               |         |                                 |
| zienda<br>ucche | i/Ente<br>I <b>ti</b> |         |             |            |                            | 6<br>In attesa O Approvate                                                                             | 0<br>Respinte |         | O Cancellate                    |
| ipend<br>URAM   | ente<br>I MIRCO       |         |             |            |                            |                                                                                                    |               | 5       | itampa ric <mark>hiest</mark> e |
| riodo           |                       |         |             |            |                            |                                                                                                    |               |         |                                 |
| 1-06            | -2018                 |         | 31-12-2999  |            | [Filtri avanzati]          |                                                                                                    |               |         |                                 |
|                 |                       | Dipe    | ndente      |            | Richiesta                  | Descrizione richiesta                                                                                  | Riepilo       | 20      |                                 |
| Î               |                       | BUR     | AMI MIRCO   |            | DSA - DONAZIONE SANGUE     | Il giorno <b>14-08-2018</b> dalle ore <b>08:00</b> alle <b>12:00</b><br>Motivo: AVIS                   | 2             |         |                                 |
| e               |                       | BUR/    | AMI MIRCO   |            | EXF - EX. FESTIVITA        | Il giorno 13-08-2018 dalle ore 08:00 alle 11:11                                                        | Status        | Livello | Approvatore                     |
| 0               | 1                     | BUR     | AMI MIRCO   |            | F1E - FERIE                | Dal: 23-07-2018 Al: 29-07-2018                                                                         |               | 1       | BIANCHI ROBERTO                 |
| 8               |                       | BURA    | AMI MIRCO   | Q          | TIMBRATURA ENTRATA         | Timbratura di ENTRATA alle <b>08:00</b> del <b>24-06-2018</b><br>Motivo: Errata posizione              |               | 1       | TASLINI RANIERO                 |
| Û               | ۲                     | BURA    | AMI MIRCO   | Q          | TIMBRATURA USCITA          | Timbratura di USCITA alle <b>13:00</b> del <b>24-06-2018</b><br>Motivo: Errata posizione parte seconda |               |         |                                 |
|                 |                       |         | nonenen.    |            | 6840 MALERIAN              |                                                                                                    |               |         |                                 |

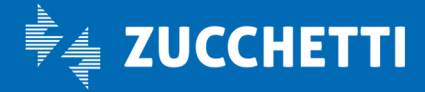

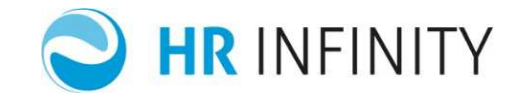

L'utente ha la possibilità di filtrare la visualizzazione delle richieste inserite per esito attraverso i tasti in testata (in attesa, approvate, respinte, cancellate), ed accendendo a "Filtri avanzati" per tipo di giustificativo (se prevista questa classificazione all'interno delle impostazioni dell'impianto) e per singolo di giustificativo.

Per ogni singola richiesta la figura 📕 rappresenta le richieste approvate; quelle in attesa sono

rappresentate da 📕 e quelle respinte da 📕 .

L'utente ha anche la possibilità di cancellare la richiesta inserita, prima che venga trattata dall'approvatore,

attraverso l'apposito tasto funzione

Pag. 33/41

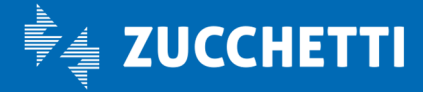

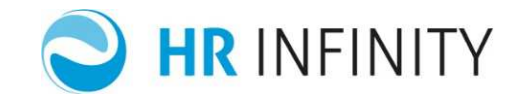

## > Inserire giustificativi/mancate timbrature

L'inserimento giustificativi consente di richiedere giustificativi a fronte di anomalie già generate dall'elaborazione della rilevazione presenze oppure preventivamente per periodi futuri e mancate timbrature.

L'inserimento a fronte di anomalie è descritto nel paragrafo "Visualizzare e sanare anomalie".

|             | io 2018           |                      |          |            |          |          |          |          |          |          |          |        |
|-------------|-------------------|----------------------|----------|------------|----------|----------|----------|----------|----------|----------|----------|--------|
| e Gio<br>28 | 29 Ven            | Sab<br><b>30</b>     | Dom<br>1 | • Lun<br>2 | Mar<br>3 | Mer<br>4 | Gio<br>5 | Ven<br>G | Sab<br>7 | Dom<br>8 | Lun<br>9 | M<br>1 |
| Ma<br>[ 090 | 11<br>10 - 1300 / | 3 Lug                | lio 20   | )18        |          |          |          |          |          |          |          |        |
| Nes         | ssuna ai          | n <mark>om</mark> al | ia da s  | anare (    | e ness   | una rio  | hiesta   | inseri   | ta       |          |          |        |
| las         | erisci gi         | ustific              | ativo    |            |          |          |          |          |          |          |          |        |
| ins         |                   |                      |          |            |          |          |          |          |          |          |          |        |

L'inserimento preventivo può invece essere effettuato nella sezione sottostante la dashboard:

Le tre tipologie di inserimento, permettono di effettuare l'inserimento di una richiesta indipendentemente dallo stato della giornata per:

- <u>Giustificativi</u>
- Mancate timbrature
- <u>Cambio orario</u>

In alternativa è possibile accedere al menù WorkFlow > Presenze > Inserimento richieste, ed utilizzare la maschera di inserimento guidato, selezionando:

- la tipologia di inserimento (giustificativo, mancate timbrature, cambio orario)
- il codice giustificativo, la copertura ed eventuale motivazione in caso di inserimento giustificativo;
- la data, la timbratura ed il verso in caso di inserimento mancate timbrature;
- la data, il nuovo orario tra quelli proposti in caso di cambio orario.

| serimento     | richies | te          |               | Sec. 17 | 4 | A |
|---------------|---------|-------------|---------------|---------|---|---|
| od. Azienda/E | nte     |             |               |         |   |   |
| 000001        | ,O Zi   | icchetti    |               |         |   |   |
| od, Dipendent | e       |             |               |         |   |   |
| 0001005       | , С в   | JRAMI MIRCO | u -           |         |   |   |
| ustificativi  | Mancate | Timbrature  | Cambio Orario |         |   |   |
| Giustificativ | 0       |             |               |         |   |   |
| EX. FESTIV    | /ITA    |             |               | •       |   |   |
| Tipologia     |         |             |               |         |   |   |
| 🔲 Giornata    | intera  | Periodic    | co a ore      |         |   |   |
| 🔲 Post not    | turno   |             |               |         |   |   |
| Dal           |         | Al          |               |         |   |   |
| 02-07-201     | 3       | 02-07-2018  | 8             |         |   |   |
| Dalle         |         | Alle        |               |         |   |   |
|               |         |             |               |         |   |   |
|               |         |             |               |         |   |   |
| Motivazione   | 8       |             |               |         |   |   |

Direttamente da cartellino mensile (menù WorkFlow > Presenze > Cartellino mensile, scheda "Foglio presenze"), cliccando sul tasto + disponibile nella colonna relativa alle richieste.

ZUCCHETTI

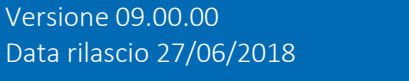

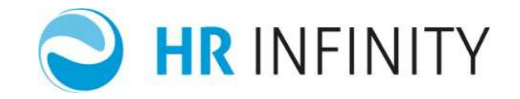

## > Inserire richieste ore eccedenti

Tale funzione, se attivata in fase di start up dell'impianto, consente al collaboratore di inserire richieste di giustificativo di prestazione aggiuntiva a fronte di un elemento generato automaticamente dalla rilevazione presenze e importato in HR-WorkFlow (es: straordinario da autorizzare).

Le richieste possono essere visualizzate dall'action list <u>Richieste ore eccedenti personali</u> nella Dashboard:

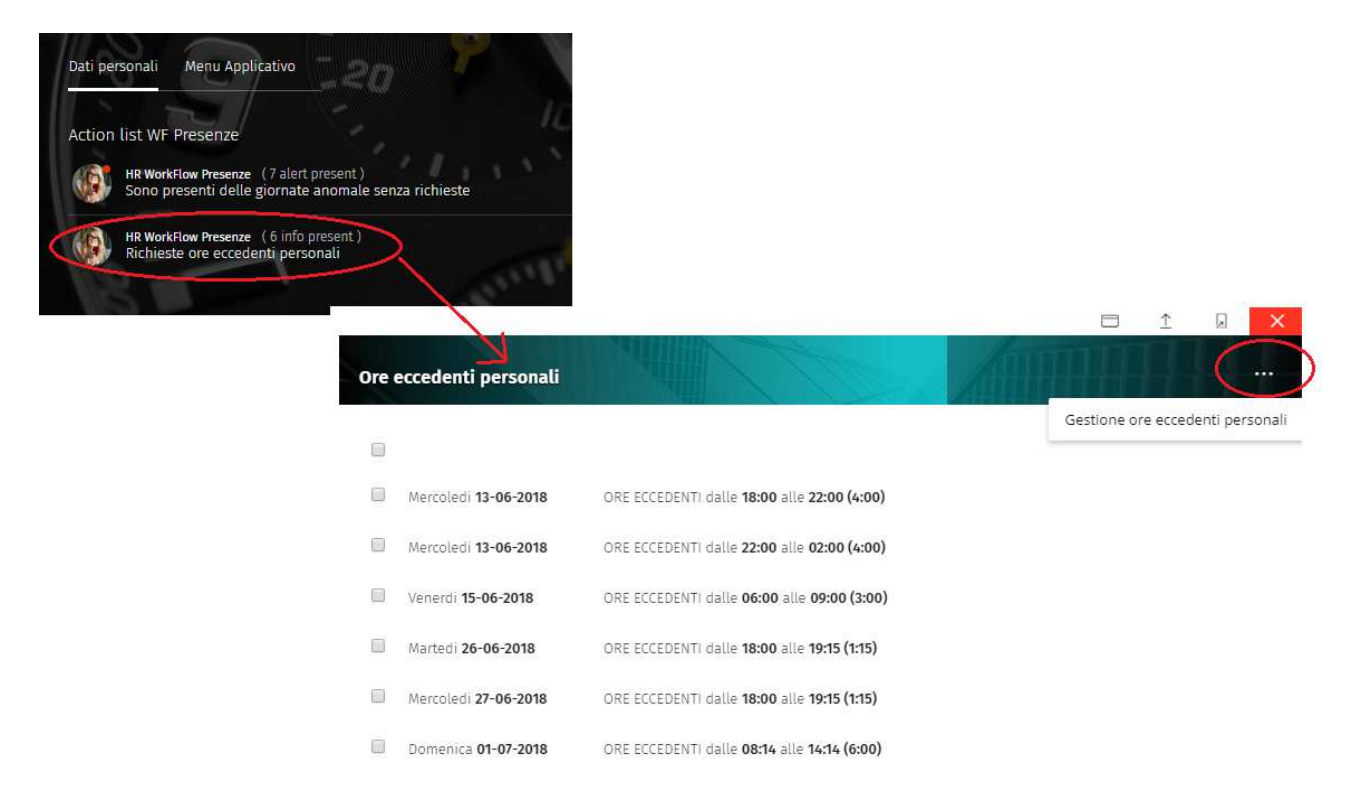

O in alternativa da menù Workflow > Presenze:

- Gestione ore eccedenti personali.
- Cartellino mensile, scheda "Inserimento ore eccedenti".

L'utente può scegliere, tra quelli impostati, con quale giustificativo richiedere la copertura del periodo di lavorato eccedente; la copertura può essere, eventualmente, anche parziale coinvolgendo più causali tra quelle predefinite.

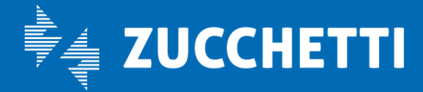

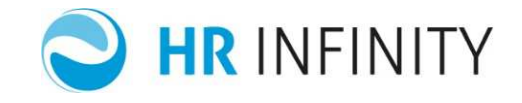

| nor            | kflow Presenze                                               | e                                                                                      |                                                                                                    |                                           |                                           |                                      |                                                                                                    |    |                                                          |
|----------------|--------------------------------------------------------------|----------------------------------------------------------------------------------------|----------------------------------------------------------------------------------------------------|-------------------------------------------|-------------------------------------------|--------------------------------------|----------------------------------------------------------------------------------------------------|----|----------------------------------------------------------|
| C              | PERSONALE                                                    |                                                                                        |                                                                                                    |                                           |                                           |                                      |                                                                                                    |    |                                                          |
| Carte          | ellino Richieste                                             | Inserimento ore ec                                                                     | cedenti Elenco Segnalazion                                                                                                    | ni                                        |                                           |                                      |                                                                                                    |    |                                                          |
| Azier<br>Zuccl | nda/Ente<br><b>hetti</b>                                     |                                                                                        |                                                                                                    |                                           |                                           |                                      |                                                                                                    |    |                                                          |
| Diper<br>BURA  | ndente<br>MI MIRCO                                           |                                                                                        |                                                                                                    |                                           |                                           |                                      |                                                                                                    |    |                                                          |
| Perio          | )do                                                          |                                                                                        |                                                                                                    |                                           |                                           |                                      |                                                                                                    |    |                                                          |
| 01-            | 06-2018                                                      | 31-12-2999                                                                             | [ <u>Filtri avanzati</u> ]                                                                                                    |                                           |                                           |                                      |                                                                                                    |    |                                                          |
|                | Dipendente                                                   | Data                                                                                   | Descrizione                                                                                                    | Dalle                                     | Alle                                      | Qtà                                  | Assegnazione                                                                                                    |    | Mationiana Paulita                                       |
|                |                                                              |                                                                                        |                                                                                                    |                                           |                                           |                                      |                                                                                                    |    | Mouvazione Parziale                                      |
|                | BURAMI MIRCO                                                 | Mer 13-06-2018                                                                         | GS_ 801 - ORE ECCEDENTI                                                                                                    | 18:00                                     | 22:00                                     | 4:00                                 | Seleziona valore 🔻                                                                                                    | 9  |                                                          |
|                | BURAMI MIRCO                                                 | Mer 13-06-2018<br>Mer 13-06-2018                                                       | GS_801 - ORE ECCEDENTI<br>GS_801 - ORE ECCEDENTI                                                                                                    | 18:00<br>22:00                            | 22:00<br>02:00                            | 4:00<br>4:00                         | Seleziona valore  Seleziona valore STRAORDINARIO NON AUTORIZZATO BANCA ORE                                                                                                   | 53 | Motivazione Parziale                                     |
|                | BURAMI MIRCO<br>BURAMI MIRCO<br>BURAMI MIRCO                 | Mer 13-06-2018<br>Mer 13-06-2018<br>Ven 15-06-2018                                     | GS_ 801 - ORE ECCEDENTI           GS_ 801 - ORE ECCEDENTI           GS_ 801 - ORE ECCEDENTI                                                                                                    | 18:00<br>22:00<br>06:00                   | 22:00<br>02:00<br>09:00                   | 4:00<br>4:00<br>3:00                 | Seleziona valore       Seleziona valore     STRAORDINARIO     NON AUTORIZZATO     BANCA ORE     PARZIALE      Seleziona valore                                               | 2) | Motivazione Parziale                                     |
| 6              | BURAMI MIRCO<br>BURAMI MIRCO<br>BURAMI MIRCO<br>BURAMI MIRCO | Mer 13-06-2018<br>Mer 13-06-2018<br>Ven 15-06-2018<br>Mar 26-06-2018                   | GS_ 801 - ORE ECCEDENTI           GS_ 801 - ORE ECCEDENTI           GS_ 801 - ORE ECCEDENTI           GS_ 801 - ORE ECCEDENTI                                                                     | 18:00<br>22:00<br>06:00<br>18:00          | 22:00<br>02:00<br>09:00<br>19:15          | 4:00<br>4:00<br>3:00<br>1:15         | Seleziona valore STRAORDINARIO NON AUTORIZZATO BANCA ORE PARZIALE Seleziona valore       Seleziona valore                                                                    | 5  | Motivazione Parziale                                     |
|                | BURAMI MIRCO<br>BURAMI MIRCO<br>BURAMI MIRCO<br>BURAMI MIRCO | Mer 13-06-2018<br>Mer 13-06-2018<br>Ven 15-06-2018<br>Mar 26-06-2018<br>Mer 27-06-2018 | GS_ 801 - ORE ECCEDENTI           GS_ 801 - ORE ECCEDENTI           GS_ 801 - ORE ECCEDENTI           GS_ 801 - ORE ECCEDENTI           GS_ 801 - ORE ECCEDENTI           GS_ 801 - ORE ECCEDENTI | 18:00<br>22:00<br>06:00<br>18:00<br>18:00 | 22:00<br>02:00<br>09:00<br>19:15<br>19:15 | 4:00<br>4:00<br>3:00<br>1:15<br>1:15 | Seleziona valore      Seleziona valore     STRAORDINARIO     NON AUTORIZZATO     BANCA ORE     PARZIALE      Seleziona valore       Seleziona valore        Seleziona valore | 9  | Motivazione Parziale<br>Motivazione<br>Salva motivazione |

Esiste anche la possibilità di rendere tutte le richieste riferite allo stesso giustificativo (possono essere impostati fino a tre giustificativi utilizzabili in sostituzione di quello relativo alla prestazione aggiuntiva importata dalle presenze; essi sono designati dalle diciture 'opzione 1','opzione 2','opzione 3').

Pag. 36/41

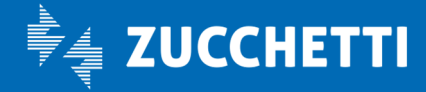

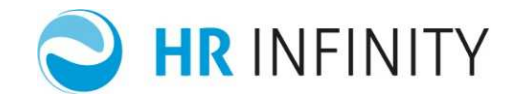

# > Stampare cartellino

Permette di effettuare la stampa mensile del cartellino del dipendente, all'interno della quale è possibile monitorare anche il valore dei totalizzatori mensili configurati all'interno del sistema di rilevazione presenze e di HR-WorkFlow.

| Cognome e Nome<br>BURAMI MIRCO                                    | D                        | ta assunzione<br>15/02/2007  |
|-------------------------------------------------------------------|--------------------------|------------------------------|
| Codice Fiscale e Ragione Sociale Azienda<br>02477250407 Zucchetti | Codice Azienda<br>000001 | Codice Dipendente<br>0001005 |
|                                                                   |                          |                              |

WORKFLOW CARTELLINO MENSILE LUGLIO 2018

BURAMI MIRCO Codice Fiscale BRMMRC79E06F205A Gruppo di appartenenza 000001000000001000002 Development Software

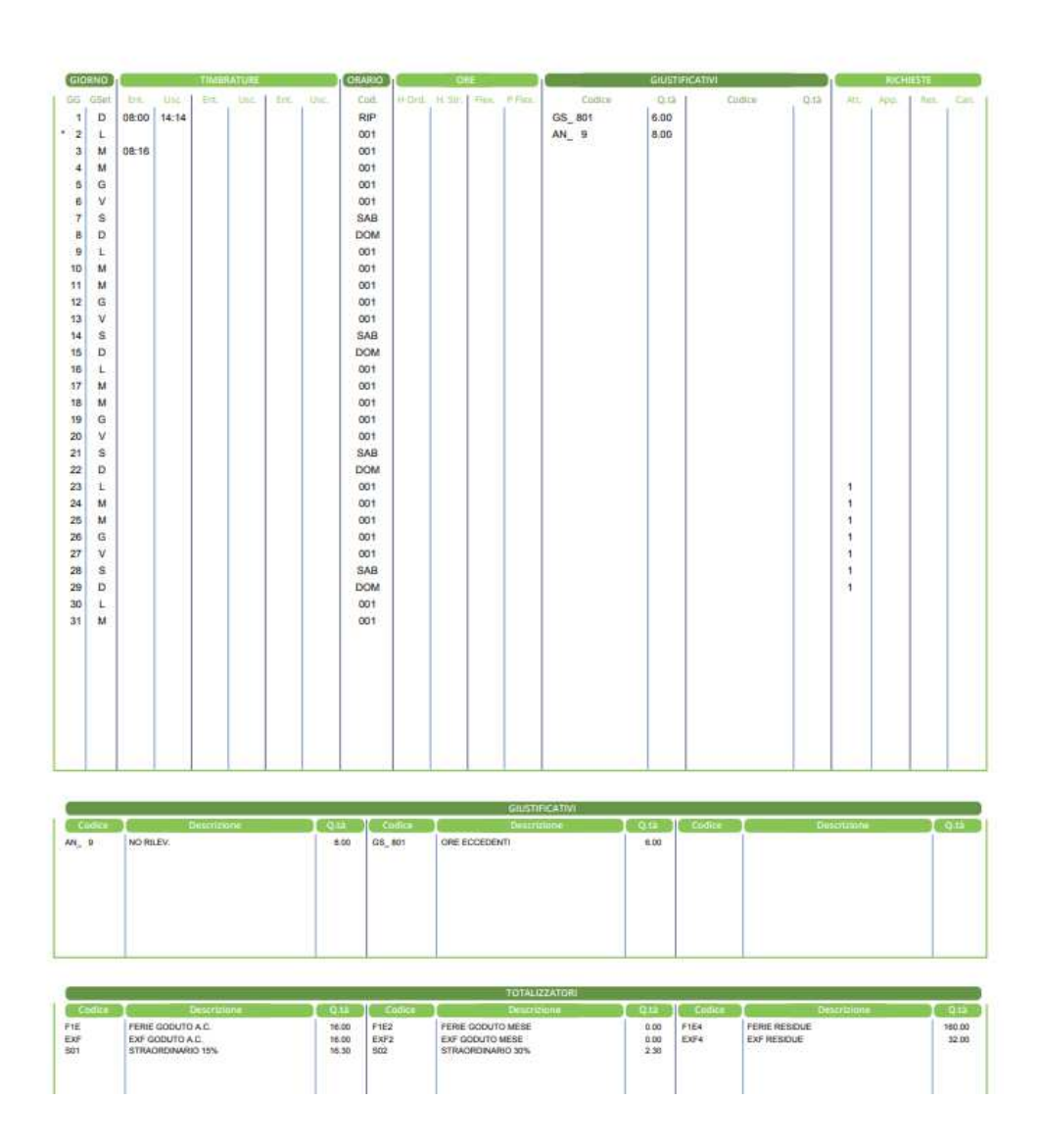

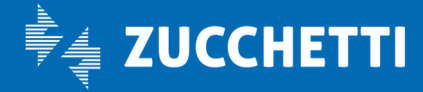

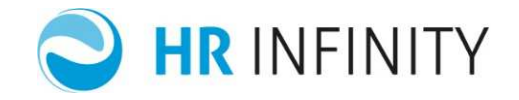

#### > Inserire piano assenze annuale

Attraverso questa funzione (menù WorkFlow > Presenze > Piano assenze annuale) è possibile pianificare le proprie assenze nell'arco dell'anno mantenendo una visualizzazione aggiornata dei residui dei contatori.

| Piano ass                       | enze      | anr | nual | e  |    |    |    |    |    |    |    |    |    | 1  |    |    |    | é  | 4  | 11 | 1  |    |    |    |    | 1  | A  |    |    |    |    |
|---------------------------------|-----------|-----|------|----|----|----|----|----|----|----|----|----|----|----|----|----|----|----|----|----|----|----|----|----|----|----|----|----|----|----|----|
| Cod azienda<br><b>Zucchetti</b> | /Ente     |     |      |    |    |    |    |    |    |    |    |    |    |    |    |    |    |    |    |    |    |    |    |    |    |    |    |    |    |    |    |
| Cod dipende<br>BURAMI MIR       | nte<br>CO |     |      |    |    |    |    |    |    |    |    |    |    |    |    |    |    |    |    |    |    |    |    |    |    |    |    |    |    |    |    |
| Periodo                         |           |     |      |    |    |    |    |    |    |    |    |    |    |    |    |    |    |    |    |    |    |    |    |    |    |    |    |    |    |    |    |
| <u>2018</u> < >                 |           |     |      |    |    |    |    |    |    |    |    |    |    |    |    |    |    |    |    |    |    |    |    |    |    |    |    |    |    |    |    |
| Pianificazio                    | one       |     |      |    |    |    |    |    |    |    |    |    |    |    |    |    |    |    |    |    |    |    |    |    |    |    |    |    |    |    |    |
|                                 |           |     |      |    |    |    |    |    |    |    |    |    |    |    |    |    |    |    |    |    |    |    |    |    |    |    |    |    |    |    |    |
|                                 | 01        | 02  | 03   | 04 | 05 | 06 | 07 | 08 | 09 | 10 | 11 | 12 | 13 | 14 | 15 | 16 | 17 | 18 | 19 | 20 | 21 | 22 | 23 | 24 | 25 | 26 | 27 | 28 | 29 | 30 | 31 |
| Gennaio                         |           |     |      |    |    |    |    |    |    |    |    |    |    |    |    |    |    |    | EX |    |    |    |    |    |    |    |    |    |    |    |    |
| Febbraio                        |           |     |      |    |    |    |    | FE |    |    |    |    |    |    |    |    |    |    |    |    |    |    |    |    |    |    |    |    |    |    |    |
| Marzo                           |           |     |      |    |    |    |    |    |    |    |    |    |    |    |    |    |    |    |    |    |    |    |    |    |    |    |    |    |    |    |    |
| Aprile                          |           |     |      |    |    |    |    |    |    |    |    |    |    |    |    |    |    |    |    |    |    |    |    |    |    |    |    |    |    |    |    |
| Maggio                          |           |     |      |    |    |    |    |    |    |    |    |    |    |    |    |    |    |    |    |    |    |    |    |    |    |    |    |    |    |    |    |
| Giugno                          |           |     |      |    |    |    |    |    |    |    | FE |    |    |    |    |    |    |    |    |    |    |    |    |    |    |    |    |    |    |    |    |
| Luglio                          |           |     |      |    |    |    |    |    |    |    |    |    |    |    |    |    |    |    |    |    |    |    | FE | FE | FE | FE | FE | FE | FE |    |    |
| Agosto                          |           |     |      |    |    |    |    |    |    |    |    |    | ΕX |    | 11 |    |    |    |    |    |    |    |    |    |    |    |    |    |    |    |    |
| Settembre                       |           |     |      |    |    |    |    |    |    |    |    |    |    |    |    |    |    |    |    |    |    |    |    |    |    |    |    |    |    |    |    |
| Ottobre                         |           |     |      |    |    |    |    |    |    |    |    |    |    |    |    |    |    |    |    |    |    |    |    |    |    |    |    |    |    |    |    |
| Novembre                        | 11        |     |      |    |    |    |    |    |    |    |    |    |    |    |    |    |    |    |    |    |    |    |    |    |    |    |    |    |    |    |    |
| Dicembre                        |           |     |      |    |    |    |    | 10 |    |    |    |    |    |    |    |    |    |    |    |    |    |    |    |    | 10 | 11 |    |    |    |    |    |

#### ▲ Totalizzatori

|               | Disponibili | Pianificati | Residui | Unita di misura |  |
|---------------|-------------|-------------|---------|-----------------|--|
| FERIE RESIDUE | 160.00      | 40.00       | 120.00  | Ore/Minuti      |  |
| EXF RESIDUE   | 32.00       | 3.11        | 28.49   | Ore/Minuti      |  |

#### In alto a destra è disponibile il link alla Legenda:

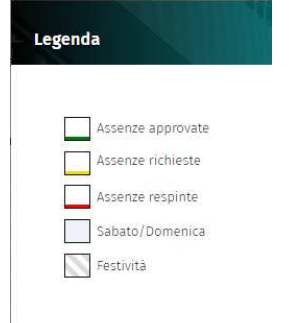

Pag. 38/41

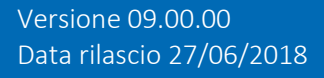

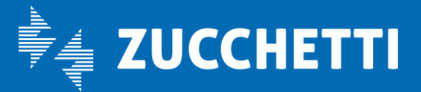

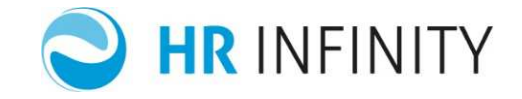

# > Inviare cartellino in validazione

Questa funzionalità, se configurata nell'impianto, richiede che il collaboratore faccia approvare il proprio cartellino mensile dal proprio responsabile prima della totalizzazione mensile e, quindi, prima del passaggio dei dati di presenze a paghe.

Per richiedere la validazione cartellino si deve procedere col selezionare il mese che si vuole far validare direttamente dal cartellino mensile (menù Presenze > Cartellino mensile, scheda "Cartellino", sezione "Foglio Presenze"):

| WORKIOW TRESCIEC                                                                                                   |                                                                                                    |                                                                                                    |  |  |  |  |  |
|----------------------------------------------------------------------------------------------------|----------------------------------------------------------------------------------------------------|----------------------------------------------------------------------------------------------------|--|--|--|--|--|
| PERSONALE                                                                                                    |                                                                                                    |                                                                                                    |  |  |  |  |  |
| Cartellino Richieste Richieste cartell                                                                             | ino Inserimento ore eccedenti Elenco Segnalazioni                                                                                         |                                                                                                    |  |  |  |  |  |
| Azienda/Ente<br>ZUCCHETTI SPA                                                                                      |                                                                                                    |                                                                                                    |  |  |  |  |  |
| Dipendente<br>BRUNO BANNI                                                                                          |                                                                                                    |                                                                                                    |  |  |  |  |  |
| Periodo<br>Luglio 2018 < >                                                                                         |                                                                                                    |                                                                                                    |  |  |  |  |  |
| Foglio Presenze Totalizzatori Banca                                                                                | Ore                                                                                                    |                                                                                                    |  |  |  |  |  |
|                                                                                                    |                                                                                                    |                                                                                                    |  |  |  |  |  |
| Validazione Cartellino                                                                                             |                                                                                                    |                                                                                                    |  |  |  |  |  |
| Validazione Cartellino<br>Data utile invio entro il 31-08-2018                                                     |                                                                                                    | <mark>∂</mark>                                                                                                    |  |  |  |  |  |
| Validazione Cartellino Data utile invio entro il 31-08-2018 Giorno A. S. Rilevazioni                               | Visualizza tutti i giustificativi                                                                                                    | 日<br>Visualizza tutte le richieste                                                                                                    |  |  |  |  |  |
| Validazione Cartellino Data utile invio entro il 31-08-2018 Giorno A. S. Rilevazioni 1 Dom                         | Visualizza tutti i giustificativi                                                                                                    | Uisualizza tutte le richieste<br>+                                                                                                    |  |  |  |  |  |
| Validazione Cartellino Data utile invio entro il 31-08-2018 Giorno A. S. Rilevazioni 1 Dom 2 Lun                   | Visualizza tutti i giustificativi<br>4:00 002015 NO RILEV. ITA dalle 08:00 alle 12:00<br>4:00 002015 NO RILEV. ITA dalle 13:00 alle 17:00 | Visualizza tutte le richieste + + 000000 Famiglia 1 STR ITA 000000 Straordinario da richiedere (FAM) [                                |  |  |  |  |  |
| Validazione Cartellino Data utile invio entro il 31-08-2018 Giorno A. S. Rilevazioni 1 Dom 2 Lun 3 Mar             | Visualizza tutti i giustificativi<br>4:00 002015 NO RILEV. ITA dalle 08:00 alle 12:00<br>4:00 002015 NO RILEV. ITA dalle 13:00 alle 17:00 | Visualizza tutte le richieste + + 000000 Famiglia 1 STR ITA 000000 Straordinario da richiedere (FAM) [                                |  |  |  |  |  |
| Validazione Cartellino Data utile invio entro il 31-08-2018 Giorno A. S. Rilevazioni 1 Dom 2 Lun 3 Mar 4 Mer       | Visualizza tutti i giustificativi<br>4:00 002015 NO RILEV. ITA dalle 08:00 alle 12:00<br>4:00 002015 NO RILEV. ITA dalle 13:00 alle 17:00 | Visualizza tutte le richieste + + 000000 Famiglia 1 STR ITA 000000 Straordinario da richiedere (FAM) [- + 000000 Famiglia 2 STR ITA + |  |  |  |  |  |
| Validazione Cartellino Data utile invio entro il 31-08-2018 Giorno A. S. Rilevazioni 1 Dom 2 Lun 3 Mar 4 Mer 5 Gio | Visualizza tutti i giustificativi<br>4:00 002015 NO RILEV. ITA dalle 08:00 alle 12:00<br>4:00 002015 NO RILEV. ITA dalle 13:00 alle 17:00 | Visualizza tutte le richieste + 000000 Famiglia 1 STR ITA 000000 Straordinario da richiedere (FAM) [                                  |  |  |  |  |  |

Pag. 39/41

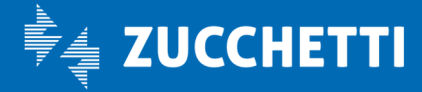

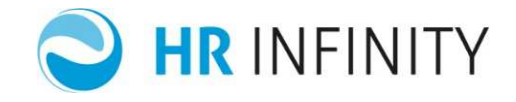

| Selezionando | Validazione Cartellino | si abiliterà la        | a sezion      | e di inserir  | nento | note:                |
|--------------|------------------------|------------------------|---------------|---------------|-------|----------------------|
|              |                        |                        |               |               |       |                      |
|              |                        | Invio cartellin        | 0             |               |       |                      |
|              |                        | CONFERMI L'INVIO       | DEL CARTELI   | LINO?         |       |                      |
|              |                        | OK                     |               | Annulla       | ī     | <u>Visualiz</u><br>+ |
|              |                        | 4/00 002015 NO RILEV 1 | TA dalle 08 ( | 00 alle 12:00 |       | + = 00               |

Una volta terminato l'inserimento delle note si può far procedere la richiesta con il pulsante OK.

Pag. 40/41

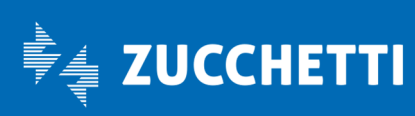

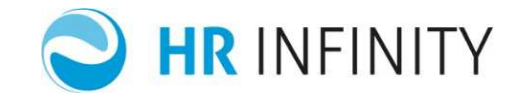

# > Visualizzare lo stato delle richieste validazione cartellino

Menù WorkFlow > Presenze > Visualizzazione richieste cartellini o da Presenze > Cartellino Mensile, scheda "Richieste cartellino".

Attraverso questo punto di menu il collaboratore può verificare lo stato delle proprie richieste di validazione cartellini filtrando le informazioni, se necessario, per mese, anno, esito della richiesta e per mesi passati ma ancora da inviare per la validazione.

| Workflow Presenz                                           | •                        |                                      |                     |                     |          |                         |
|------------------------------------------------------------|--------------------------|--------------------------------------|---------------------|---------------------|----------|-------------------------|
| PERSONALE                                                  |                          |                                      |                     |                     |          |                         |
| Cartellino Richieste                                       | Richieste cartellino Ins | erimento ore eccedenti Elenco Segnal | azioni              |                     |          |                         |
| Azienda/Ente<br>ZUCCHETTI SPA<br>Dipendente<br>BRUNO BANNI |                          |                                      | 1<br>In attesa      | 0 Approvate         | O Respir | nte <b>0</b> Da inviare |
| Periodo<br><u>Giugno 2018</u>                              | < >                      |                                      |                     |                     |          |                         |
| Statu                                                      | Dipendente               | Anomalie vincolanti                  | Richieste in attesa | Richieste approvate |          | Note Riepilogo          |
| 🗖 م                                                        | BRUNO BANNI              | 5                                    | 0                   | 1                   | 9        |                         |
|                                                            |                          |                                      |                     |                     |          |                         |

Pag. 41/41

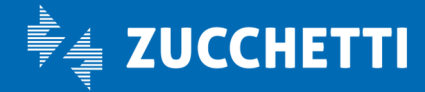